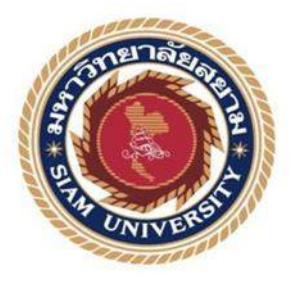

# รายงานการปฏิบัติงานสหกิจศึกษา

# ระบบควบคุมแสงสว่างในท่าอากาศยานสุวรรณภูมิ

Lighting control System in Suvarnabhumi Airport

โดย

นายสมชัย พันธุวิกรณ์ 6123200006

รายงานนี้เป็นส่วนหนึ่งของวิชาสหกิจศึกษา

ภาควิชาวิศวกรรมไฟฟ้า

คณะวิศวกรรมศาสตร์ มหาวิทยาลัยสยาม

ภาคการศึกษาที่ 2 ปีการศึกษา 2563

| หัวข้อโครงการ    | ระบบควบคุมแสงสว่างในท่าอากาศยานสุวรรณภูมิ       |
|------------------|-------------------------------------------------|
|                  | Lighting control System in Suvarnabhumi Airport |
| ผู้จัดทำ         | นายสมชัย พันธุวิกรณ์ 6123200006                 |
| ภาควิชา          | วิศวกรรมไฟฟ้า                                   |
| อาจารย์ที่ปรึกษา | ว่าที่ร้อยตรีคัมภีร์ ธิราวิทย์                  |

อนุมัติให้โครงการนี้เป็นส่วนหนึ่งของการปฏิบัติงานสหกิจศึกษาวิศวกรรมไฟฟ้าประจำภาค การศึกษาที่ 2 ปีการศึกษา 2563

คณะกรรมการสอบโครงการ จรรรวจ อาจารย์ที่ปรึกษา (ว่าที่ร้อยตรีคัมภีร์ ธิราวิทย์) พนักงานที่ปรึกษา (น.ส. วชิราภรณ์ สิทธิ์เดชวิกรม) กรรมการกลาง

(อาจารย์สิทธิพร เพ็ชรกิจ)

💑 ผู้ช่วยอธิการบดีและผู้อำนวยการสำนักสหกิจศึกษา

(ผู้ช่วยศาสตราจารย์ ดร.มารุจ ลิมปะวัฒนะ)

#### จดหมายนำส่งรายงาน

วันที่ 1 พฤษภาคม พ.ศ. 2564

- เรื่อง ขอส่งรายงานการปฏิบัติงานสหกิจศึกษา
- เรียน อาจารย์ที่ปรึกษาสหกิจศึกษา ภาควิชาวิศวกรรมไฟฟ้า

ว่าที่ร้อยตรีคัมภีร์ ธิราวิทย์

ตามที่ผู้จัดทำรายงาน นายสมชัย พันธุวิกรณ์ นักศึกษาภาควิชาวิศวกรรมไฟฟ้า คณะ วิศวกรรมศาสตร์ มหาวิทยาลัยสยามได้ไปปฏิบัติงานสหกิจศึกษาระหว่างวันที่ 11 มกราคม พ.ศ. 2564 ถึงวันที่ 30 เมษายน พ.ศ. 2564 ในตำแหน่ง Site Engineer ณ บริษัท เพาเวอร์ไลน์ เอ็นจิเนียริ่ง จำกัด (มหาชน) และได้รับมอบหมายจากพนักงานที่ปรึกษาให้ศึกษาและทำรายงานเรื่อง ระบบควมคุมแสง สว่างในท่าอากาศยานสุวรรณภูมิ

บัดนี้การปฏิบัติงานสหกิจศึกษาได้สิ้นสุดแล้ว ผู้จัดทำจึงขอส่งรายงานดังกล่าวมาพร้อมกัน นี้จำนวน 1 เล่มเพื่อขอรับคำปรึกษาต่อไป

จึงเรียนมาพื่อโปรดพิจารณา

ขอแสดงความนับถือ

นายสมชัย พันธุวิกรณ์

นักศึกษาสหกิจศึกษา ภาควิชาวิศวกรรมไฟฟ้า

| ชื่อโครงงาน            | : ระบบควบคุมแสงสว่างในท่าอากาศยานสุวรรณภูมิ |
|------------------------|---------------------------------------------|
| หน่วยกิต               | : 5 หน่วยกิต                                |
| ชื่อนักศึกษา           | : นายสมชัย พันธุวิกรณ์ 6123200006           |
| อาจารย์ที่ปรึกษา       | : ว่าที่ร้อยตรีคัมภีร์ ธิราวิทย์            |
| ระดับการศึกษา          | : ปริญญาตรี(วิศวกรรมศาสตร์บัณฑิต)           |
| ภาควิชา                | : วิศวกรรมไฟฟ้า                             |
| คณะ                    | : วิศวกรรมศาสตร์                            |
| ภาคการศึกษา/ปีการศึกษา | : 2/2563                                    |
|                        |                                             |

#### บทคัดย่อ

รายงานสหกิจศึกษาเล่มนี้ นำเสนอเกี่ยวกับระบบควบคุมแสงสว่างในท่าอากาศยานสุวรรณ ภูมิ โดยใช้เทคโนโลยีในการควบคุมแสงสว่างภายในอาคารหรือสำนักงานขนาดใหญ่ การนำเสนอนี้ได้ นำเสนอขั้นตอนการติดตั้งและขั้นตอนการทดสอบการใช้โปรแกรม Power SCADA ในการควบคุม ระบบแสงสว่างภายในท่าอากาศยานสุวรรณภูมิเพื่ออำนวยความสะดวกให้แก่ผู้โดยสารภายในท่า อากาศยานสุวรรณภูมิ นอกจากนี้แล้วยังได้นำเสนออุปกรณ์ที่มีความสำคัญในการควบคุมระบบแสง สว่าง เช่น เกตเวย์ KNX และอุปกรณ์ป้องกันความเสียหายที่จะเกิดต่อระบบ เช่นอุปกรณ์ป้องกันไฟ กระชากแรงดันสูงชั่วขณะ (Surge Protection) รายงานเล่มนี้ได้รับข้อมูลและประสบการณ์ป้องกันไฟ กระชากแรงดันสูงชั่วขณะ (Surge Protection) รายงานเล่มนี้ได้รับข้อมูลและประสบการณ์จากการ ปฏิบัติงานในโครงการสหกิจศึกษาของมหาวิทยาลัยสยาม ร่วมกับบริษัทเพาเวอร์ไลน์ เอ็นจิเนียริ่ง จำกัด (มหาชน) การปฏิบัติงานนี้ได้รับมอบหมายให้ทำหน้าที่ควบคุมการทำงานตั้งแต่กระบวนการ ติดตั้งจนถึงขั้นตอนการทดสอบระบบควบคุมแสงสว่าง ผลการปฏิบัติงานประสบความสำเร็จเป็นอย่าง ดี หลักการของระบบควบคุมแสงสว่างและรายละเอียดของผลการปฏิบัติงานได้นำเสนอไว้ในรายงาน สหกิจศึกษาเล่มนี้แล้ว ซึ่งสามารถใช้เป็นแหล่งข้อมูลและความรู้สำหรับผู้สนใจต่อไป

คำสำคัญ : ระบบควบคุมแสงสว่าง, เกตเวย์ KNX, Surge Protection, โปรแกรม Power SCADA

| Project Title          | : Lighting Control System in Suvarnabhumi Airport |
|------------------------|---------------------------------------------------|
| Credits                | : 5 Credits                                       |
| Ву                     | : Mr. Somchai Pantuwikron 6123200006              |
| Advisor                | : Acting Sub Lt. Kampree Thiravith                |
| Degree                 | : Bachelor of Engineering                         |
| Department             | : Electrical Engineering                          |
| Faculty                | : Engineering                                     |
| Semester/Academic Year | : 2/2020                                          |

#### Abstract

This cooperative thesis presented the lighting control system in Suvarnabhumi Airport technology to control the lighting in large buildings or offices. The study includes the installation and testing procedures for using the Power SCADA program to control the lighting system in Suvarnabhumi Airport in order to facilitate passengers in Suvarnabhumi Airport. In addition, it also offered important lighting control equipment, such as the KNX Gateway and protection against damage to the system like surge protection devices. This report gained information and experience from working in the cooperative education project of Siam University and Power Line Engineering Public Company Limited. This Student was assigned to control the work for the installation process to the testing stage of the lighting control system. The performance was very successful. The principles of the lighting control system and details of their performance results are presented in this cooperative thesis, which can be used as a source of information and knowledge for those interested.

**Keywords**: Lighting Control System, Gateway KNX, Surge Protection, Power SCADA Program

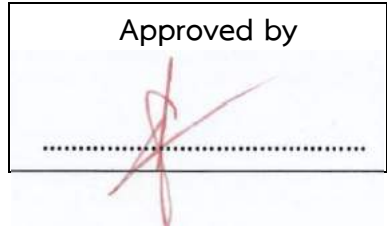

#### กิตติกรรมประกาศ

#### (Acknowledgement)

การที่ผู้จัดทำได้มาปฏิบัติงานในโครงการสหกิจศึกษา ณ บริษัท เพาเวอร์ไลน์ เอ็นจิเนียริ่ง จำกัด (มหาชน) ตั้งแต่วันที่ 11 มกราคม ถึงวันที่ 30 เมษายน พ.ศ. 2564 รวมทั้งสิ้น 4 เดือน ส่งผลให้ ผู้จัดทำได้รับความรู้และประสบการณ์ต่างๆที่มากมาย สำหรับรายงานสหกิจศึกษาฉบับนี้สำเร็จลงได้ ด้วยดีจากความร่วมมือและสนับสนุนจากหลายฝ่ายดังนี้

- 1. บริษัท เพาเวอร์ไลน์ เอ็นจิเนียริ่ง จำกัด (มหาชน)
- 2. นางสาววชิราภรณ์ สิทธิ์เดชวิกรม พนักงานที่ปรึกษา
- 3. อาจารย์คัมภีร์ ธิราวิทย์ อาจารย์ที่ปรึกษา

และบุคคลท่านอื่นๆที่ไม่ได้กล่าวนามทุกท่าน ที่ได้ให้คำแนะนำช่วยเหลือในการจัดทำรายงาน

สุดท้ายนี้ ผู้จัดทำขอขอบพระคุณผู้ที่มีส่วนเกี่ยวข้องทุกท่านที่มีส่วนร่วมในการให้ข้อมูลและ เป็นที่ปรึกษาในการทำรายงานฉบับนี้จนเสร็จสมบูรณ์ตลอดจนให้การดูแลและให้ความเข้าใจกับชีวิต ของการทำงานจริง ซึ่งคณะผู้จัดทำขอขอบพระคุณเป็นอย่างสูงไว้ ณ ที่นี้ด้วย

> ผู้จัดทำ นายสมชัย พันธุวิกรณ์

# สารบัญ

|                                                    | ИВ |
|----------------------------------------------------|----|
| จดหมายนำส่งรายงาน                                  | ก  |
| กิตติกรรมประกาศ                                    | າງ |
| บทคัดย่อ                                           | ዋ  |
| Abstrack                                           | ঀ  |
| สารบัญ                                             |    |
| บทที่ 1 บทนำ                                       | 1  |
| 1.1 ความเป็นมาและความสำคัญของปัญหา                 | 1  |
| 1.2 วัตถุประสงค์ของโครงงาน                         | 1  |
| 1.3 ขอบเขตของโครงงาน                               | 2  |
| 1.4 ประโยชน์ที่คาดว่าจะได้รับ                      | 2  |
| บทที่ 2 ทฤษฎีที่เกี่ยวข้อง                         | 3  |
| 2.1 ความรู้พื้นฐานเกี่ยวกับระบบควบคุมแสงสว่าง      | 3  |
| 2.2 อุปกรณ์ที่ใช้ควบคุมระบบแสงสว่าง                | 9  |
| 2.3 การใช้งาน Software ควบคุมระบบแสงสว่าง          | 16 |
| บทที่ 3 รายละเอียดการปฏิบัติงาน                    | 24 |
| 3.1 ชื่อและที่ตั้งสถานประกอบการ                    | 24 |
| 3.2 ลักษณะการประกอบการและการให้บริการหลักขององค์กร | 24 |
| 3.3 รูปแบบการจัดองค์การและการบริหารงาน             | 25 |
| 3.4 ตำแหน่งและลักษณะงานที่นักศึกษาได้รับมอบหมาย    | 25 |
| 3.5 ชื่อและตำแหน่งงานของพนักงานที่ปรึกษา           | 26 |

หน้า

# สารบัญ (ต่อ)

|                                                                | หน้า |
|----------------------------------------------------------------|------|
| 3.6 ระยะเวลาที่ปฏิบัติงาน                                      | 26   |
| 3.7 ขั้นตอนและวิธีการดำเนินงาน                                 | 26   |
| บทที่ 4 ผลการดำเนินการ                                         | 27   |
| 4.1 แผนผังแสดงขั้นตอนการทำงาน                                  | 27   |
| 4.2 การปฏิบัติงานตามโครงการที่ได้รับมอบหมาย                    | 28   |
| 4.3 ผลการปฏิบัติความปลอดภัยและสิ่งแวดล้อม                      | 35   |
| 4.4 ตรวจเซ็คความสมบูรณ์ของวัสดุอุปกรณ์ระบบควบคุมแสงสว่าง (LCS) | 35   |
| 4.5 ผลการทดสอบระบบ                                             | 37   |
| บทที่ 5 สรุปผลและข้อเสนอแนะ                                    | 42   |
| 5.1 สรุปผลการปฏิบัติงาน                                        | 42   |
| 5.2 ปัญหาในการปฏิบัติงาน                                       | 42   |
| 5.3 ข้อเสนอแนะในการปฏิบัติงาน                                  | 42   |
| บรรณานุกรม                                                     |      |
|                                                                |      |

ภาคผนวก ก

ประวัติผู้จัดทำ

# สารบัญตาราง

ตารางที่ 3.1 ขั้นตอนการดำเนินงาน

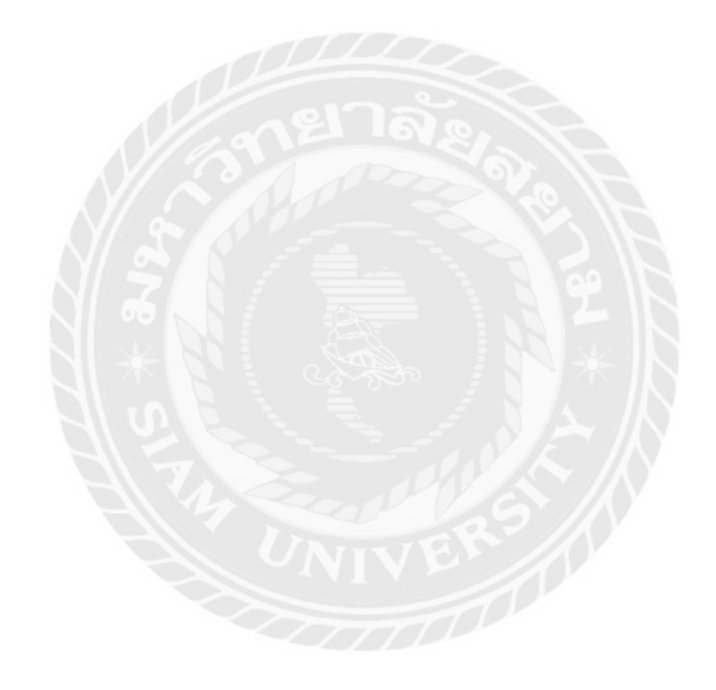

หน้า

26

# สารบัญภาพ

|                                                                       | หน้า |
|-----------------------------------------------------------------------|------|
| รูปที่ 2.1 ภาพโครงสร้างสายโคแอ็กเชียล (Coaxial Cable)                 | 6    |
| รูปที่ 2.2 สายคู่บิดเกลียวแบบมีฉนวนหุ้ม (STP : Shielded Twisted Pair) | 6    |
| รูปที่ 2.3 สาย Unshielded Twisted Pair (UTP)                          | 7    |
| รูปที่ 2.4 การเข้าหัวทั้งสองฝั่งเป็นแบบ TIA/EIA 568A                  | 8    |
| รูปที่ 2.5 การเข้าหัวทั้งสองฝั่งเป็นแบบ TIA/EIA 568B                  | 8    |
| รูปที่ 2.6 การเข้าหัว LAN สำหรับการทำสายครอส (Crossover Cable)        | 8    |
| รูปที่ 2.7 ภาพการเรียงสายแบบมาตรฐานของสาย UTP                         | 9    |
| รูปที่ 2.8 Switching/Dimming Actuator                                 | 10   |
| รูปที่ 2.9 องค์ประกอบการทำงานและการแสดงผล                             | 10   |
| รูปที่ 2.10 IP Router                                                 | 11   |
| รูปที่ 2.11 Line Coupler KNX                                          | 12   |
| รูปที่ 2.12 Power supply                                              | 12   |
| รูปที่ 2.13 เกตเวย์ KNX / DALI                                        | 13   |
| รูปที่ 2.14 EIB Surge Protection Device                               | 13   |
| รูปที่ 2.15 PIR sensor                                                | 14   |
| รูปที่ 2.16 Switch sensor KNX 26                                      | 14   |
| รูปที่ 2.17 สถานะ Switch sensor KNX                                   | 15   |
| รูปที่ 2.18 Switch Actuator                                           | 15   |
| รูปที่ 2.19 ภาพหน้าจอแสดง ICON พร้อมใช้งาน                            | 16   |

# สารบัญภาพ (ต่อ)

|                                                                | หน้า |
|----------------------------------------------------------------|------|
| รูปที่ 2.20 การเข้าโปรแกรม SCADA                               | 17   |
| รูปที่ 2.21 การใส่รหัสโปรแกรม SCADA                            | 17   |
| รูปที่ 2.22 หน้าจอควบคุมและแสดงผล                              | 18   |
| รูปที่ 2.23 หน้าจอควบคุมและแสดงผล                              | 19   |
| รูปที่ 2.24 หน้ากราฟฟิกแสดงผล                                  | 19   |
| รูปที่ 2.25 หน้าจอแสดง SYSTEM CONFIGURATION                    | 20   |
| รูปที่ 2.26 หน้าจอแสดงสถานะ ALARMS                             | 20   |
| รูปที่ 2.27 หน้าจอแสดงสถานะ EVENTS                             | 21   |
| รูปที่ 2.28 ตั้งเวลาทำงานด้วยฟังก์ชัน Schedule                 | 21   |
| รูปที่ 2.29 แก้เวลาด้วยฟังก์ชัน Schedule                       | 22   |
| รูปที่ 2.30 หน้าจอแสดข้อมูลการตั้งค่า                          | 22   |
| รูปที่ 2.31 หน้าจอแสดงการตั้งค่าที่สมบูรณ์                     | 23   |
| รูปที่ 3.1 ที่ตั้งบริษัทของสถานประกอบการ                       | 24   |
| รูปที่ 3.2 แผนผังองค์กร                                        | 25   |
| รูปที่ 4.1 แผนผังแสดงขั้นตอนการทำงาน                           | 27   |
| รูปที่ 4.2 ศึกษาแบบและสำรวจความพร้อมพื้นที่ทำงาน               | 28   |
| รูปที่ 4.3 RISER DIAGRAM OF LIGHTING CONTROL SYSTEM            | 29   |
| รูปที่ 4.4 TYPICAL WIRIING DIAGRAM FOR LIGHTING CONTROL SYSTEM | 30   |
| รูปที่ 4.5 เช็ครายการของที่จะนำไปติดตั้งหน้างาน                | 31   |
| รูปที่ 4.6 งานติดตั้งท่อร้อยสาย                                | 32   |

# สารบัญภาพ (ต่อ)

หน้า

| รูปที่ 4.7 ติดตั้งโคมไฟและปรับตั้งแอสเดรสโคมไฟ                                | 33 |
|-------------------------------------------------------------------------------|----|
| รูปที่ 4.8 ติดตั้งอุปกรณ์ควบคุมระบบแสงสว่าง                                   | 33 |
| รูปที่ 4.9 เข้าสายและใส่ Cable Marker/Hot Mark ให้เรียบร้อย                   | 34 |
| รูปที่ 4.10 การลงโปรแกรมผ่าน IP Router                                        | 34 |
| รูปที่ 4.11 ผลจากการทดสอบผ่านซอฟต์แวร์                                        | 39 |
| รูปที่ 4.12 อุปกรณ์ที่ติดตั้งภายในตู้ควบคุม และแบบตำแหน่งที่ใช้ในขั้นการทดสอบ | 40 |
| รูปที่ 4.13 ทดสอบระบบควบคุมแสงสว่าง                                           | 41 |

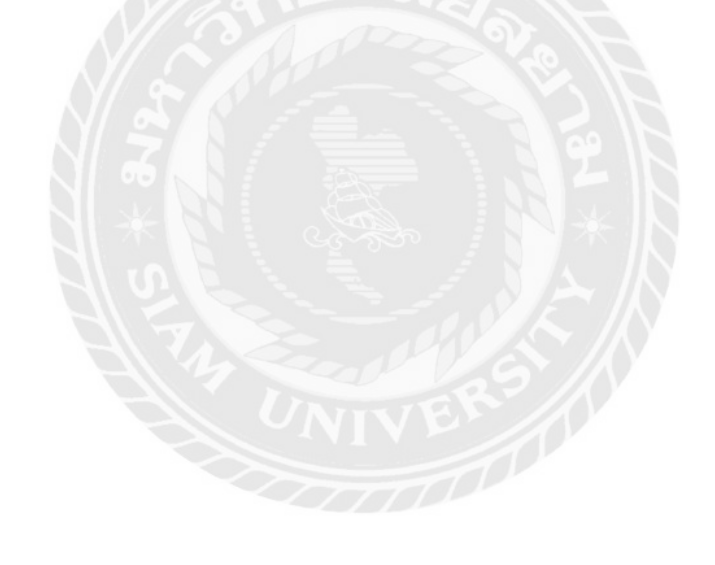

บทที่ 1

บทนำ

#### 1.1 ความเป็นมาและความสำคัญ

ปัจจุบันปัญหาสภาวะโลกร้อนและวิกฤตด้านพลังงานเป็นสิ่งที่ทุกคนให้ความสนใจและพยายาหา หนทางเพื่อช่วยลดปัญหาเหล่านี้แม้จะมีแนวคิดในการนำพลังงานทางเลือกต่างๆมาใช้ทดแทน แต่ก็ยังไม่ เพียงพอต่อความต้องการพลังงานที่เพิ่มขึ้นเรื่อยๆ ซึ่งส่งผลต่อปริมาณการปล่อยก๊าซคาร์บอนไดออกไซด์สู่ ชั้นบรรยากาศจากกระบวนการผลิตกระแสไฟฟ้าและปริมาณการตัดต้นไม้เพื่อสร้างเงื่อน สิ่งเหล่านี้ล้วน เป็นปัจจัยที่ก่อให้เกิดสภาวะโลกร้อนทั้งสิ้น ดังนั้นทางเลือกอีกทางที่จะช่วยบรรเทาปัญหาที่เกิดขึ้นนี้ได้คือ การลดการใช้พลังงาน ซึ่งสามารถทำได้ด้วยวิธีการปิดอุปกรณ์ไฟฟ้าเมื่อไม่มีการใช้งาน และการใช้พลังงาน เท่าที่จำเป็นกำลังไฟฟ้าที่ถูกใช้งานภายในอาคารและบ้านเรือนนั้นจะถูกใช้งานอยู่ตลอดเวลาทั้งเวลากลาง วันและเวลากลางคืน การประหยัดพลังงานเบื้องต้นสามารถทำได้โดยติดตั้งตัวตรวจจับ เพื่อตรวจสอบการ ใช้พลังงานไฟฟ้าและสั่งปิดหรือลดระดับความสว่างเมื่อไม่มีการใช้งานวิธีการนี้สามารถช่วยลดปริมาณการ ใช้พลังงานไฟฟ้าได้

ด้วยเหตุนี้จึงจัดทำรายงานสหกิจศึกษาเล่มนี้ขึ้นเพื่อใช้สำหรับเป็นแนวทางในการศึกษาของระบบ ควบคุมแสงสว่างภายในอาคารของโครงการขนาดใหญ่ ซึ่งได้นำเอาระบบแสงสว่างที่ติดตั้งภายในโครงการ ก่อสร้างอาคารเทียบเครื่องบินหลังที่ 2 ของท่าอากาศยานสุววรณภูมิมาใช้เป็นตัวอย่างเพื่อศึกษากระบวน การตั้งแต่เริ่มการติดตั้งจนถึงกระบวนการทดสอบระบบ โดยการนำระบบควบคุมแสงสว่างมาใช้ร่วมกับ อุปกรณ์ตรวจวัดความสว่างและอุปกรณ์ตรวจจับความเคลื่อนไหวเพื่อให้สามารถใช้พลังงานไฟฟ้าในระบบ แสงสว่างเท่าที่จำเป็นโดยใช้ระบบ โปรโตคอล DALI (Digital Addressable Lighting Interface) เพื่อ ควบคุมความสว่างของหลอดไฟ อีกทั้งระบบนี้ยังรองรับการใช้งานได้ตั้งแต่ห้องขนาดเล็กจนถึงห้องประชุม หรือลานกว้างที่มีขนาดใหญ่และมีจำนวนของหลอดไฟที่มาก ซึ่งจะสามารถลดการใช้พลังงานในระบบแสง สว่างลงได้อีกและยังคงให้แสงสว่างในปริมาณที่เหมาะสมในแต่ละสถานที่อีกด้วย

## 1.2 วัตถุประสงค์ของโครงงาน

- 1.2.1 เพื่อศึกษาการทำงานระบบควบคุมแสงสว่างภายในอาคาร
- 1.2.2 เพื่อศึกษาการติดตั้งระบบควบคุมแสงสว่างภายในอาคาร
- 1.2.3 เพื่อทดสอบระบบควบคุมแสงสว่างภายในอาคาร

## 1.3 ขอบเขตของโครงงาน

- 1.3.1 รวบรวมข้อมูลการติดตั้งและการทดสอบของระบบควบคุมแสงสว่าง
- 1.3.2 วิเคราะห์ปัญหาที่เกิดขึ้นและแก้ไขปัญหา ขณะปฏิบัติงาน
- 1.3.3 เข้าใจหลักการปฏิบัติงานเกี่ยวกับระบบแสงสว่างที่ติดตั้งภายในอาคาร

# 1.4 ประโยชน์ที่คาดว่าจะได้รับ

- 1.4.1 สามารถเข้าใจหลักการปฏิบัติงานเกี่ยวกับระบบแสงสว่างที่ควบคุมด้วยระบบ DALI
- 1.4.2 สามารถทำงานตามที่พี่เลี้ยงมอบหมายได้ถูกต้อง และเสร็จตามกำหนด
- 1.4.3 สามารถแก้ไขปัญหาต่างๆ ที่เกิดขึ้นในระหว่างการปฏิบัติงานได้
- 1.4.4 สามารถทำงานเป็นหมู่คณะ

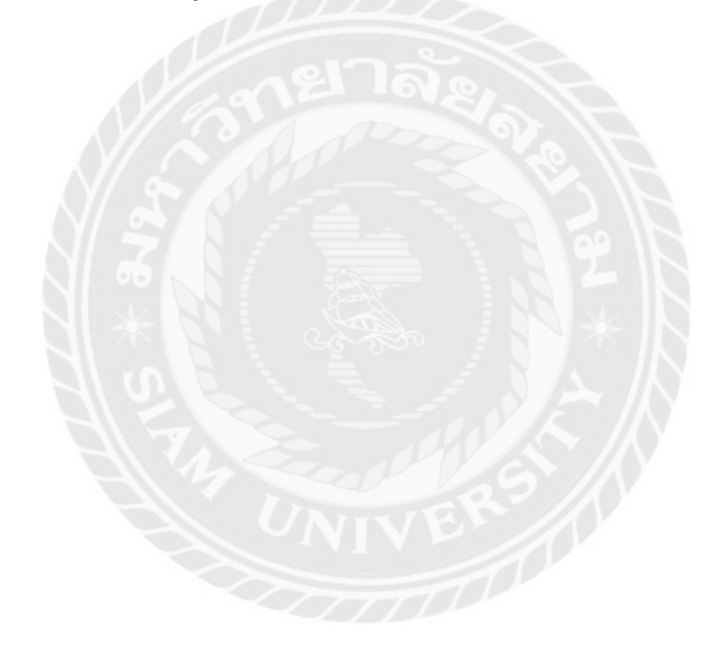

## บทที่2

## ทฤษฎีที่เกี่ยวข้อง

## 2.1 ความรู้พื้นฐานเกี่ยวกับระบบควบคุมแสงสว่าง

การควบคุมระบบแสงสว่างในอาคารให้ได้แสงสว่างในระดับที่เหมาะสม โดยมีรูปแบบและเวลาที่ ต้องการ โดยใช้อุปกรณ์หรือระบบมาจัดการ อาจจะเป็นอุปกรณ์ง่ายๆอย่างสวิตช์หรืออุปกรณ์ที่ซับซ้อนขึ้น อย่างคอมพิวเตอร์ ก่อนที่จะเลือกใช้อุปกรณ์ใดๆ ควรทำความเข้าใจหลักการเบื้องต้นของอุปกรณ์ นั้นๆ ก่อนเพื่อให้สามารถออกแบบและเลือกใช้ได้อย่างเหมาะสม

#### 2.1.1 สวิตช์ (Switch)

สวิตช์ใช้สำหรับเปิดปิดอุปกรณ์หรือวงจรไฟฟ้า มีอยู่ด้วยกัน 2 ประเภท คือ สวิตช์ทางเดียวและ สวิตช์สองทาง ซึ่งมีความแตกต่างกัน ดังนี้

1.แบบทางเดียว เป็นสวิตช์ควบคุมวงจรไฟฟ้าสำหรับเครื่องใช้ไฟฟ้าเพียงชิ้นเดียว หรือวงจรเพียง ส่วนใดส่วนหนึ่งเท่านั้น เช่น สวิตช์เปิดปิดหลอดไฟดวงเดียว

2. แบบสองทาง เป็นสวิตช์ควบคุมกระแสไฟฟ้าจาก 2 แห่ง สามารถบังคับการไหลของกระแสไฟ ได้จาก 2 ทิศทาง เช่นสวิตช์เปิด-ปิดหลอดไฟดวงเดียวจาก 2 จุดการใช้งาน เมื่อเปรียบเทียบกับสวิตช์แบบ สองทางและสวิตช์ทางเดียวนั้น ซึ่งเป็นอุปกรณ์ควบคุมการไหลของกระแสไฟฟ้าที่ใช้กัน โดยทั่วไปตาม บ้านเรือนและอาคารต่างๆ ข้อควรระวังของการใช้สวิตช์ทางเดียว แม้สวิตช์แบบควบคุมทางเดียวจะเป็น แบบมาตรฐานที่สุด แต่ก็ควรใช้ให้ถูกต้องตามคำแนะนำ คือใช้ควบคุมเครื่องใช้ไฟฟ้าหรือหลอดไฟเพียงชิ้น เดียวเท่านั้น เพื่อป้องกันการเกิดกระแสไฟฟ้าไหลผ่านสวิตช์มากเกินไป จนทำให้เกิดความร้อนสูงหรือเกิด เพลิงไหม้ นอกจากนี้การเลือกใช้สวิตช์ไฟยังต้องเลือกผลิตภัณฑ์ที่ผลิตมาจากวัสดุที่ไม่ลามไฟ มีความ ทนทานต่อความร้อนและแรงกระแทกต่างๆ เพื่อลดความเสี่ยงในการเกิดอันตรายจากกระแสไฟฟ้า ลัดวงจร เช่น วัสดุที่เป็นพลาสติกโพลีคาร์บอเนต

# 2.1.2 สวิตช์หรี่ไฟ (Dimmer Control)

สวิตซ์หรี่ไฟช่วยควบคุมแสงสว่างในอาคารได้หลายแบบ เมื่อหรี่ไฟหลอดไฟจะลดความสว่างและ การใช้กำลังไฟฟ้าลง ข้อดีคือสวิตซ์หรี่ไฟ คือมีราคาไม่แพงและช่วยประหยัดพลังงานได้ดี นอกจากนี้ยัง ช่วยเพิ่มอายุการใช้งานของหลอดไฟได้อีกด้วย

#### 2.1.3 เซนเซอร์ตรวจจับความเคลื่อนไหว (Motion Sensor)

เซนเซอร์ตรวจจับความเคลื่อนไหว เป็นอุปกรณ์ที่แปลงการตรวจจับความเคลื่อนไหวเป็นสัญญาณไฟฟ้า แบ่งเป็นประเภทที่ใช้ส่วนใหญ่ดังนี้

 Passive infrared sensors (PIR) เป็นอุปกรณ์ตรวจจับคลื่นรังสี Infrared จากวัตถุผ่านอุปกรณ์ รวมแสง มายังตัว Pyroelectric sensor ซึ่ง Pyroelectric sensor เป็นเซนเซอร์ตรวจจับที่ไวต่อการ ตรวจจับการเปลี่ยนแปลงของอุณหภูมิอย่างมาก โดยเซนเซอร์จะมีเลนส์และเซนเซอร์ที่คอยตรวจจับอยู่ ภายใน และเมื่อมีสิ่งมีชีวิตที่มีความร้อน อาทิ คน หรือสัตว์ ซึ่งมีคลื่นอินฟราเรดหรือคลื่นความร้อนอยู่ใน ร่างกายเป็นปกติอยู่แล้วมาผ่านหน้าเซนเซอร์ เซนเซอร์ก็จะอ่านการเปลี่ยนแปลงว่าอุณหภูมิมีการ เปลี่ยนแปลงจากสภาพแวดล้อมรอบข้างอย่างรวดเร็ว โดยเซนเซอร์จะแปลงสัญญาณเหล่านี้เป็นสัญญาณ ดิจิทัล

 Ultrasonic sensors เป็นเซนเซอร์ที่มีการปล่อยคลื่นอัลตร้าโซนิกออกมา และตรวจวัดการ สะท้อนของคลื่นเมื่อวัตถุเคลื่อนที่

3. Microwave sensors เป็นเซนเซอร์ที่มีการปล่อยคลื่นไมโครเวฟออกมาและตรวจวัดการ สะท้อนของคลื่นเมื่อวัตถุเคลื่อนที่ ในโครงงานนี้ได้เลือกยกตัวอย่างเซนเซอร์ตรวจจับความเคลื่อนไหว ประเภท Passive infrared sensors Passive infrared sensors (PIR sensor) ซึ่งเป็นอุปกรณ์ที่ตรวจจับ ความเคลื่อนไหวด้วยการตรวจวัดความร้อนในพื้นที่ที่ต้องการ ความร้อนที่วัดได้จากการเปลี่ยนแปลงระดับ รังสีอินฟราเรดที่ปล่อยออกมาจากวัตถุ เมื่อวัตถุเคลื่อนที่หรือสิ่งมีชีวิตทุกชนิด ก็จะแผ่รังสีอินฟราเรด ออกมาจากตัวเอง จากการแผ่รังสีดังกล่าว เกิดจากการเคลื่อนที่หรือสิ่งมีชีวิตนั้นๆ จึงทำให้สามารถตรวจจับ สัญญาณลอจิกที่เปลี่ยนแปลงที่ขาเอาต์พุตได้ ส่วนประกอบที่สำคัญของ Passive infrared sensors (PIR sensor) 1. เลนส์ ใช้สำหรับควบคุมหรือโฟกัสพื้นที่ในการตรวจจับความเคลื่อนไหว 2. เซนเซอร์ ที่ใช้ สำหรับเป็นตัวแปลงพลังงานความร้อนจากรังสีอินฟราเรด มาเป็นสัญญาณทางไฟฟ้า

#### 2.1.4 สายไฟ

สายไฟเป็นส่วนประกอบที่สำคัญอย่างหนึ่งในระบบไฟฟ้า ทำหน้าที่ส่งผ่านพลังานหรือ สัญญาณไฟฟ้าจากจุดหนึ่งไปยังอีกจุดหนึ่ง โดยเฉพาะระบบส่งจ่ายกำลังไฟฟ้าจากแหล่งผลิตไฟฟ้าไปยัง ผู้ใช้งานไฟฟ้าทั่วประเทศ ผ่านระบบสายส่งและระบบจำหน่ายไฟฟ้า ทั้งในระบบแรงดันสูง แรงดันปาน กลาง และแรงดันต่ำนอกจากนี้สายไฟฟ้ายังใช้ในระบบสื่อสารและโทรคมนนาคม ซึ่งสายไฟที่ใช้กับ ระบบสื่อสารนอกจากจะมีคุณสมบัติเป็นฉนวนแล้ว ยังจะต้องมีคุณสมบัติอื่นอีกด้วย ดังมีรายละเอียดังนี้ 2.1.5 สาย LSHF (Low Smoke Halogen Free)

เป็นสายไฟฟ้าที่มีคุณสมบัติพิเศษสำหรับใช้ติดตั้งในพื้นที่ที่ต้องการความปลอดภัยสูงกว่าปกติ เช่น อาคารเพื่อการสาธารณะใต้ผิวดิน อาคารผู้โดยสารสนามบิน สถานีรถไฟฟ้า สาย LSHF ผลิตโดยใช้ วัตถุดิบพิเศษเพื่อให้มีคุณสมบัติที่ช่วยเสริมความปลอดภัยในสถาณการณ์ฉุกเฉิน ซึ่งได้แก่ คุณสมบัติ ต้านทานการลุกลามไฟ ควันน้อย และไม่ปล่อยก๊าซพิษที่มีฤทธิ์เป็นกรดเมื่อสายถูกเพลิงไหม้ ซึ่งคุณสมบัติ พิเศษของสาย LSHF จะเหมือนกับสายทนไฟ ยกเว้นสาย LSHF ไม่มีคุณสมบัติจ่ายกระแสไฟฟ้าได้ ต่อเนื่องขณะที่ถูกเพลิงไหม้ (Fire Resistance) ซึ่งสามารถสรุปคุณสมบัติพิเศษของสาย LSHF ได้ดังนี้

Low Smoke คือคุณสมบัติที่สายไฟฟ้าจะปล่อยควันออกมาในปริมาณน้อยเมื่อสายถูกเพลิงไหม้ สายที่ปล่อยควันน้อยจะช่วยเพิ่มความปลอดภัยในขณะเกิดเพลิงไหม้ ช่วยให้การอพยพหนีไฟและการเข้า ช่วยเหลือของทีมดับเพลิง หรือกู้ภัยสามารถทำได้สะดวก

Halogen Free คือสายไฟฟ้าปราศจากสารประกอบของธาตุหมู่ฮาโลเจน ซึ่งได้แก่ ฟลูออรีน คลอรีน โบรมีน ไอโอดีน ซึ่งสารประกอบของธาตุเหล่านี้จะทำปฏิกิริยาเคมีและก่อให้เกิดก๊าซที่มีฤทธิ์เป็น กรดกัดกร่อนเมื่อถูกเพลิงไหม้ ยกตัวอย่างเช่นสายไฟฟ้าที่มีฉนวนหรือเปลือกเป็นพีวีซี จะมีสารประกอบ ของธาตุคลอรีน ซึ่งเมื่อถูกเพลิงไหม้จะปล่อยก๊าซไฮโดรเจนคลอไรด์ (HCl) หรือกรดเกลือออกมา

Flame Retardant คือคุณสมบัติต้านทานการลุกลามไฟของสายไฟฟ้า เมื่อสายถูกเพลิงไหม้ เปลวไฟจะไม่ลุกลามไปตามสายไฟฟ้า จึงช่วยจำกัดพื้นที่เพลิงไหม้ไม่ให้ขยายไปยังพื้นที่ส่วนอื่นๆได้

#### 2.1.6 สายโคแอ็กเชียล (Coaxial Cable)

เป็นสายสัญญาณประเภทแรกที่ใช้ และเป็นที่นิยมมากในเครือข่ายคอมพิวเตอร์สมัยแรกๆ แต่ใน ปัจจุบันสายโคแอ็กซ์ถือได้ว่าเป็นสายที่ล้าสมัยสำหรับเครือข่ายคอมพิวเตอร์ในปัจจุบัน อย่างไรก็ตามยังมี ระบบเครือข่ายบางประเภทที่ยังใช้สายประเภทนี้อยู่ สายโคแอกเชียล มีตัวนำไฟฟ้าอยู่สองส่วน คำว่า โค แอ็กซ์ มีความหมายว่า "มีแกนร่วมกัน" โครงสร้างของสายประกอบด้วยสายทองแดงเป็นแกนกลางแล้ว ห่อหุ้มด้วยวัสดุที่เป็นฉนวน ชั้นต่อมาจะเป็นตัวนำไฟฟ้าอีกชั้นหนึ่ง ซึ่งจะเป็นแผ่น โลหะบาง ๆ หรือ อาจจะเป็นใยโลหะที่ถักเปียปุ้มอีกชั้นหนึ่ง สุดท้ายก็หุ้มด้วยฉนวนและวัสดุป้องกันสายสัญญาณ

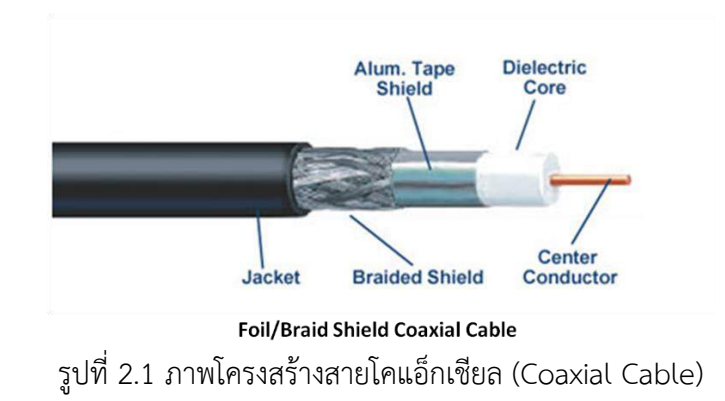

#### 2.1.7 สายคู่บิดเกลียวแบบมีฉนวนหุ้ม (STP : Shielded Twisted Pair)

สายสัญญาณ STP มีการนำสายคู่พันเกลี่ยวมารวมอยู่และมีการเพิ่มฉนวนป้องกันสัญญาณ รบกวน ซึ่งร่างแหนี้ จะมีคุณสมบัติเป็นเกราะในการป้องกันสัญญาณรบกวนจากคลื่นแม่เหล็กไฟฟ้าต่างๆ เรียกเกราะนี้ว่า ชิลด์ (Shield) และเป็นสายสัญญาณที่ได้รับการพัฒนาต่อจากสาย UTP โดยการเพิ่มชีลด์ กันสัญญาณรบกวนเพื่อทำให้คุณสมบัตโดยรวมของสัญญาณดีมากขึ้น

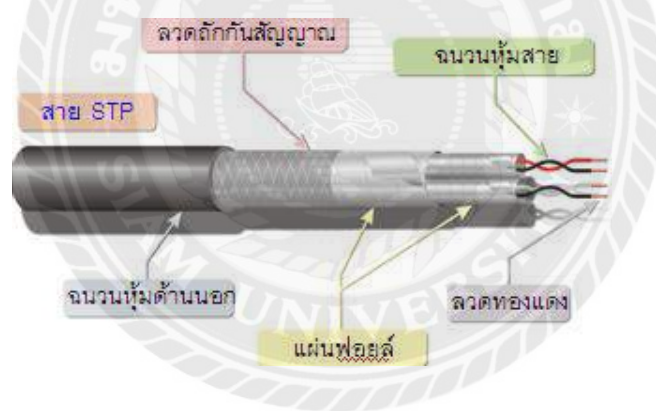

รูปที่ 2.2 สายคู่บิดเกลียวแบบมีฉนวนหุ้ม (STP : Shielded Twisted Pair)

#### 2.1.8 สาย Unshielded Twisted Pair (UTP)

สาย UTP ย่อมาจากคำว่า Unshielded Twisted Pair เป็นสายขนาดเล็กที่ไม่มีชีลด์ห่อหุ้ม มี เส้นตีเกลียวเป็นคู่ๆเพื่อลดสัญญาณรบกวน ในการเชื่อมต่อจะใช้หัวต่อแบบ RJ-45 ซึ่งจะต้องใช้สองหัวต่อ สาย 1 เส้น สามารถต่อสายได้ยาวสูงสุดไม่เกิน 100 เมตร อุปกรณ์ในการเชื่อมต่อคือ สาย UTP,คีมย้ำหัว RJ-45 และชุดทดสอบสาย (Network Cable Tester)

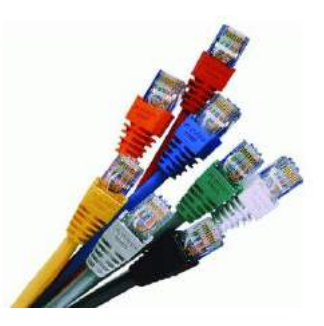

รูปที่ 2.3 สาย Unshielded Twisted Pair (UTP)

# 2.1.9 ชนิดของสาย UTP ที่มีใช้งานปัจจุบันมีดังนี้

- COAXIAL CABLE คือ สายทองแดงที่นำมาใช้ในระบบ LAN ที่มีความเร็วที่ต่ำ MAXIMUM ของ SPEED จะอยู่ที่ 10Mbps ส่วนมากใช้ในระบบ BUS

- UTP CAT5 คือสายทองแดงตีเลียวที่ใช้ในระบบ LAN ที่มีความเร็วปานกลาง MAXIMUM ของ SPEED อยู่ที่ 100Mbps ใช้ในระบบ RING, STAR และแบบผสม

- UTP CAT5e CABLE คือสายทองแดงตีเกลี่ยวที่นำมาใช้ในระบบ LAN ที่มีความเร็วสูง MAXIMUM ของ SPEED อยู่ที่ 1Gbps

- UTP CAT6 CABLE คือสายทองแดงตีเกลียวที่นำมาใช้ในระบบ LAN ที่มี MAXIMUM ของ SPEED อยู่ ที่ 10Gbps BANWIDTH อยู่ที่ 250MHz

 - UTP CAT7 CABLE คือสายทองแดงตีเกลี่ยวที่นำมาใช้ในระบบ LAN ที่มีความเร็วสูง MAXIMUM ของ
 SPEED อยู่ที่ 10Gbps BANWIDTH อยู่ที่600 MHz เหล่านี้คือสายที่นำมาใช้ในระบบคอมพิวเตอร์ แต่ใน ปัจจุบันที่นิยมใช้และนำมาใช้กันมากที่สุดก็คือ สาย CAT5e และ CAT6 เพราะในประเทศไทยส่วนใหญ่ ยังคงใช้ SWITCH ที่มีความเร็วอยู่ที่ 10/100/1000 Mbps ยังไม่มีใครที่ใช้เกินไปกว่านี้

เหตุผลที่สาย LAN ต้องมีการตีเกลียวเพื่อที่จะป้องกันสัญญาณรบกวนกันเองภายในสาย LAN โดยการตี เกลียวจะเป็นการทำให้คลื่นแม่เหล็กที่เกิดจากกระแสสัญญาณในสายทองแดง แต่ละเส้นหักล้างกันเอง และแน่นอนว่าสายแบบ STP ซึ่งมีเกราะป้องกันสัญญาณรบกวนจากภายนอก ย่อมดีกว่าสายแบบ UTP แต่เนื่องจากราคาของสายแบบ STP ก็แพงกว่าแบบ UTP ด้วยเช่นกัน

## 2.1.10 การเรียงสายแบบมาตรฐานของสาย UTP

การเรียงสายแบบมาตรฐานของสาย UTP จะมีอยู่ 2 แบบ

1.การเข้าหัว LAN สำหรับทำสายตรง (Straight-Through Cable) การเข้าหัว LAN สำหรับทำ สายตรงนั้นมีสองแบบดังนี้

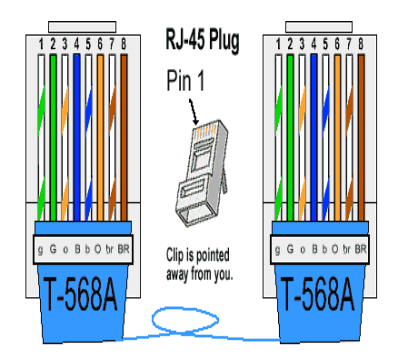

รูปที่ 2.4 การเข้าหัวทั้งสองฝั่งเป็นแบบ TIA/EIA 568A

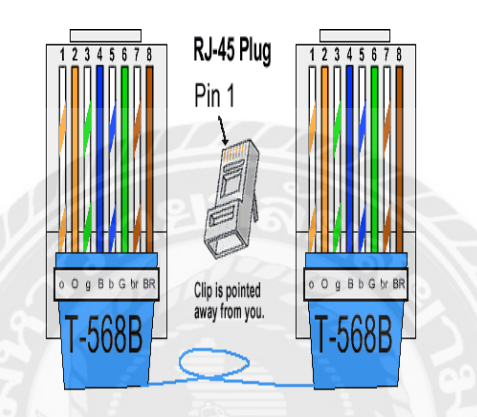

รูปที่ 2.5 การเข้าหัวทั้งสองฝั่งเป็นแบบ TIA/EIA 568B

2.การเข้าหัว LAN สำหรับการทำสายครอส (Crossover Cable) การเข้า LAN สำหรับการทำ สายครอสนี้สามารถทำได้ง่ายๆ คือ ฝั่งหนึ่งเข้าหัวตามมาตรฐาน TIA/EIA 568A และอีกฝั่งหนึ่งเข้าหัวตาม มาตรฐาน TIA/EIA 568B ดังรูปข้างล่าง

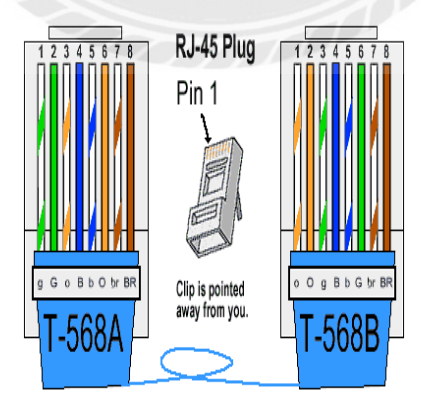

รูปที่ 2.6 การเข้าหัว LAN สำหรับการทำสายครอส (Crossover Cable)

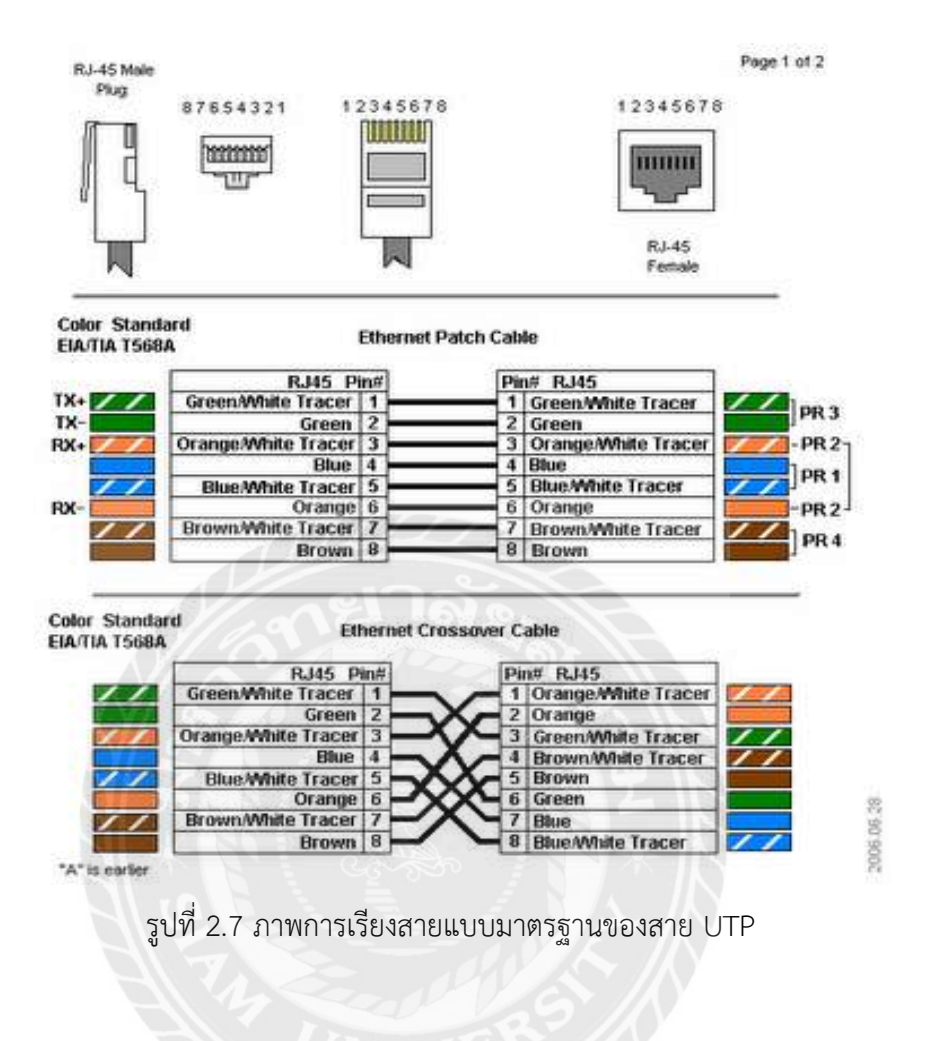

2.2 อุปกรณ์ที่ใช้ควบคุมระบบแสงสว่าง

#### 2.2.1 Switching/Dimming Actuator

Switching/Dimming Actuator ใช้ในการควบคุมอุปกรณ์อิเล็กทรอนิกส์แบบหรี่แสงได้ สำหรับ หลอดฟลูออเรสเซนต์หรือไดรเวอร์ LED สำหรับ LED ผ่านเอาต์พุตควบคุม DC 1 ถึง 10 V โดยการเปิด และปิดโดยตรงของ AC 230V มีหน้าสัมผัสแบบสวิตช์ 4 หรือ 8 ช่อง และสามารถสั่งงานได้โดยตรง พร้อมการแสดงสถานะผ่าน LED บนอุปกรณ์

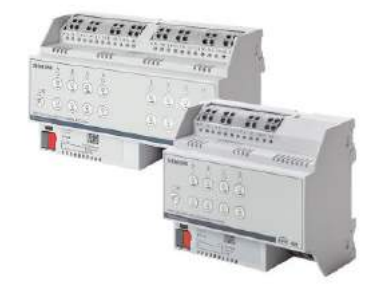

รูปที่ 2.8 Switching/Dimming Actuator

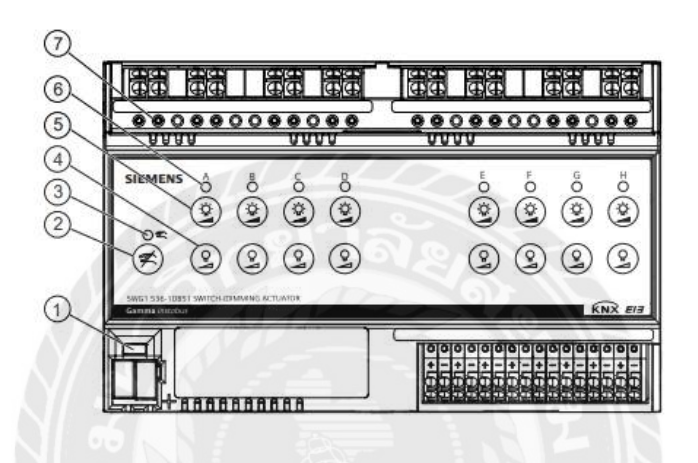

รูปที่ 2.9 องค์ประกอบการทำงานและการแสดงผล

#### ฟังก์ชัน

 LED (สีแดง)ปุ่ม กดปุ่มสั้น ๆ <2 วินาที→เปิดใช้งานสถานะการแสดงผล LED ติด = ใช้งานอยู่กดปุ่ม นาน > 20 วินาที→รีเซ็ต สถานะไฟ LED เริ่มกะพริบหลังจาก 20 วินาที

2. ปุ่มปิดใช้งาน การทำงานโดยการกดโดยตรงเพื่อปิดใช้งาน

3. LED (สีเหลือง) หากมีการใช้งานโดยตรงไฟ LED จะกะพริบหากมีการใช้งานโดยตรงอย่างน้อยหนึ่งช่อง

 4. ปุ่มปิดสวิตซ์ มืดสลัวช่อง A กดปุ่มสั้น ๆ <1 วินาที→ ปิดช่อง A สำหรับช่อง A กดปุ่มค้างไว้ > 1 วินาที→ช่องหรี่ A เข้มขึ้นและ→เปิดใช้งานการสั่งงานโดยตรงสำหรับช่อง A

 5. ปุ่มเปิดสว่างขึ้นช่อง A กดปุ่มสั้น ๆ <1 วินาที→ เปิดช่อง A และ→เปิดใช้งานการสั่งงานโดยตรง สำหรับช่อง A กดปุ่มค้างไว้ > 1 วินาที→ Dim channel สว่างขึ้นและ→เปิดใช้งานการสั่งงานโดยตรง สำหรับช่อง A

 LED (สีแดง) ช่อง A ไฟ LED ช่องเปิดอยู่ ค่าการลดแสง> 0 LED ปิด ช่องถูกปิด ค่าการลดแสง = 0
 ไฟ LED สว่างขึ้นพร้อมกับการหยุดชะงักชั่วครู่: เปลี่ยนช่องในการดำเนินการโดยตรงไฟ LED กระพริบช่อง ถูกปิดในการทำงานโดยตรง

#### 7. ทดสอบ จุดวัดแสงสำหรับการทดสอบแรงดันไฟฟ้าโดยโปรแกรม (ซอฟต์แวร์)

#### 2.2.2 IP Router

IP Router คืออุปกรณ์ที่ใช้เชื่อมต่อระหว่างสาย KNX ผ่านเครือข่ายข้อมูลโดยใช้อินเทอร์เน็ต โปรโตคอล IP ในขณะเดียวกันอุปกรณ์นี้ยังสามารถเข้าถึงบัสจากไฟล์พีซีหรืออุปกรณ์ประมวลผลอื่นๆ ซึ่ง ง่ายต่อการเชื่อมต่อกับระบบระดับสูง โดยการใช้อินเทอร์เน็ตโปรโตคอล IP โดยที่การเชื่อมต่อแหล่งจ่ายไฟ สามารถทำได้โดยการเชื่อมต่อกับ KNX ที่สร้างขึ้นโดยใช้ขั้วต่อบัส (สีดำและสีแดงเทอร์มินัล) และทำการ เชื่อมต่อกับเครือข่ายข้อมูล IP ผ่าน 10 หรือ 100BaseT ขึ้นอยู่กับสวิตช์ ซึ่งจะถูกสร้างขึ้นโดยใช้ซ็อกเก็ต RJ45 IP Router และยังสามารถรับแรงดันไฟฟ้าที่ใช้งานผ่านสายเครือข่ายโดยใช้ Power over Ethernet หรืออีกวิธีหนึ่งคือสามารถรับแรงดันไฟฟ้าได้จากแผงขั้วต่อที่สอง (ขั้วสีขาว-สีเหลือง) จาก แหล่งจ่ายแรงดันไฟฟ้า AC / DC 24 V

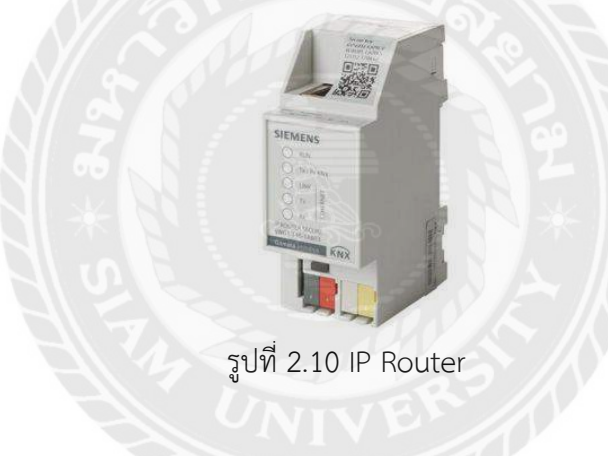

#### 2.2.3 LINE COUPLER KNX

การทำงานของ Line Coupler KNX เป็นอุปกรณ์ Interface สัญญาณ KNX ตามโครงสร้างการ เชื่อมต่อของระบบ KNX ซึ่งจะแบ่งออกเป็น Main line และ Line โดยในแต่ละด้านจะต้องต่อ Power supply KNX เสมอ

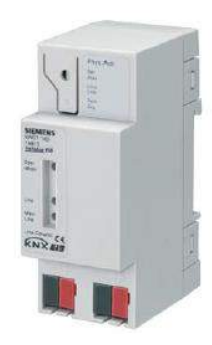

รูปที่ 2.11 Line Coupler KNX

#### 2.2.4 Power supply

Power supply คือชุดจ่ายไฟให้พลังงานสำหรับระบบควบคุมภายในตู้ควบคุมแรงดันไฟฟ้าขาเข้า ใช้แรงดันไฟฟ้า AC 120-230 V, 50-60 Hz แรงดันขาออกจ่ายแรงดันไฟฟ้า 24 V DC และจ่ายกระแสไฟ ขาออก พิกัดกระแส 160 mA

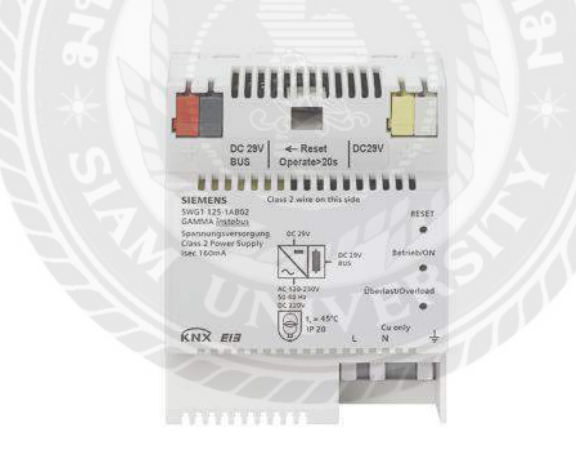

รูปที่ 2.12 Power supply

## 2.2.5 เกตเวย์ KNX / DALI

เกตเวย์ KNX / DALI เป็นอุปกรณ์ KNX ที่ช่วยในการลดปริมาณแสงโดยการส่งสัญญาณ ผ่านสาย ไปยังไดเวอร์ที่โคมไฟ ซึ่งไม่เพียงแต่รับคำสั่งและลดแสงเท่านั้น ยังสามารถตรวจเช็คข้อมูลสถานะสำหรับ ค่าแสง นอกจากนี้ยังรองรับเซนเซอร์ที่มีการต่อเข้ามาในระบบ DALI ไม่น้อยกว่า 10 ตัวในหลายพื้นที่ โดย ในสาย DALI เส้นเดียวสามารถเชื่อมต่ออุปกรณ์สวิตชิ่ง DALI หรืออุปกรณ์ย่อยได้สูงสุด 64 เครื่อง ควบคุม ด้วยแหล่งจ่ายไฟในตัวพร้อมแรงดันไฟฟ้าอินพุต AC 110-240 V, 50-60 Hz หรือ DC 120-240 V สำหรับ จ่ายไฟให้กับอุปกรณ์อิเล็กทรอนิกส์เกตเวย์และเอาต์พุตDALI และยังสามารถตรวจจับแรงดันไฟฟ้าที่ ผิดปกติระหว่างการทำงานไม่ว่าจะเป็นการเชื่อมต่อสายไฟที่ไม่ถูกต้องกับเอาต์พุต อีกทั้งเกตเวย์ DALI ยัง มีจอแสดงผล LED สำหรับแสดงโหมดการทำงานและโค้ดแสดงข้อผิดพลาดได้อีกด้วย

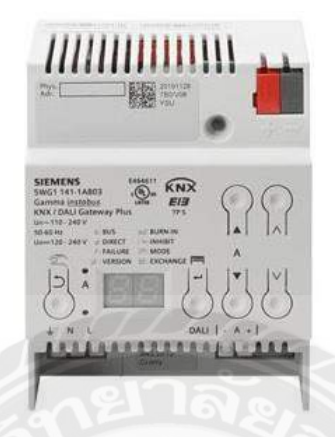

รูปที่ 2.13 เกตเวย์ KNX / DALI

#### 2.2.6 EIB Surge Protection Device

การทำงานของ Surge Protection with Filter เป็นอุปกรณ์ Surge Protection Device (SPD) หรือ Low Voltage Arrester หรือ Transient Voltage Surge Suppressors (TVSS) เป็นอุปกรณ์ตัว เดียวกันซึ่งจะทำหน้าที่ลด Surge ที่เหลือในระบบ ก่อนที่จะจ่ายไปยังอุปกรณ์ไฟฟ้า อีกทั้งยังช่วยกรอง สัญญาณรบกวนที่ปะปนเข้ามาในระบบไฟฟ้าอีกด้วย วิธีการลดกระแสฟ้าผ่าที่จะไหลไปสู่อุปกรณ์ ก็คือ การระบายกระแสจากสายไฟฟ้าเส้นที่มีกระแสฟ้าผ่าเข้าไปสู่สายไฟฟ้าเส้นอื่นๆ ก่อนที่กระแสฟ้าผ่านั้น ไหลมายังอุปกรณ์ไฟฟ้าภายในอาคาร ก็คือจะทำให้กระแสฟ้าผ่าไหลไปสู่อุปกรณ์ไฟฟ้าน้อยลง หาก สามารถลดกระแสฟ้าผ่าที่ไหลไปยังอุปกรณ์ไฟฟ้าได้มากเพียงพอ กระแสฟ้าผ่านั้นก็จะทำให้อุปกรณ์ แรงดันไฟฟ้าตกคร่อมสูงไม่เกินค่าที่ฉนวนทนได้ กระแสฟ้าผ่าก็จะไม่ทำให้เกิดความเสียหายกับอุปกรณ์

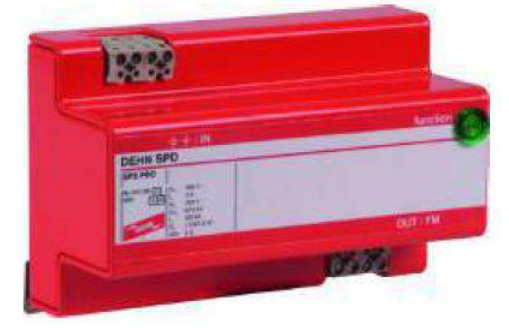

รูปที่ 2.14 EIB Surge Protection Device

#### 2.2.7 อุปกรณ์ตรวจจับความเคลื่อนไหว Passive infrared sensors (PIR sensor)

Passive infrared sensors (PIR sensor) เป็นอุปกรณ์ตรวจจับความเคลื่อนไหวโดยการอาศัย การตรวจวัดความร้อนในพื้นที่ที่ต้องการ ซึ่งความร้อนที่วัดได้จะได้จากการเปลี่ยนแปลง จากระดับรังสี อินฟราเรดที่ปล่อยออกมาจากวัตถุเมื่อวัตถุเคลื่อนที่ โดยอุปกรณ์ตรวจจับอินฟราเรดแบบพาสซีฟสามารถ ติดตั้งบนเพดานในอาคารและนอกอาคาร ด้วยพื้นที่ตรวจจับการเคลื่อนไหว 360° แนวนอนด้วยการ ตรวจจับการเคลื่อนไหวสูงสุด 64 m<sup>2</sup> / 400 m<sup>2</sup> (ขึ้นอยู่กับการติดตั้งหรือความสูงของห้อง)พร้อมไฟ LED สำหรับแสดงสถานะ การเคลื่อนไหวที่ตรวจพบ และเพื่อการใช้งานที่ง่ายจะมีปุ่มตั้งโปรแกรมที่ใช้งานได้ จากด้านหน้า

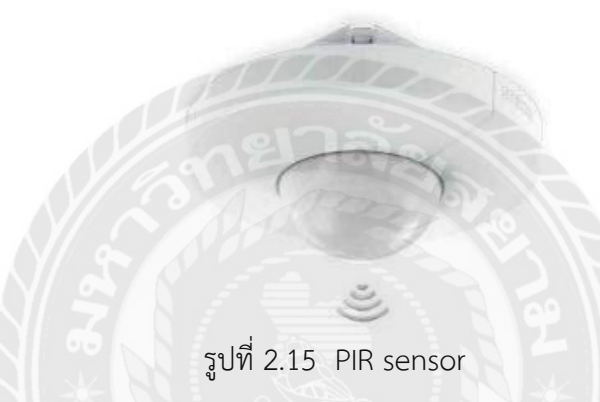

#### 2.2.8 SWITCH SENSOR KNX

การทำงานของ Switch sensor KNX เป็นอุปกรณ์ควบคุมสั่งงาน ซึ่งจะถูกโปรแกรมแล้ว ว่าในแต่ละ gang จะควบคุมอะไร พร้อมทั้งสามารถแสดงผลการทำงานของอุปกรณ์ Switch actuator ได้ด้วยการ เปลี่ยนสีของหลอด LED ที่ Switch

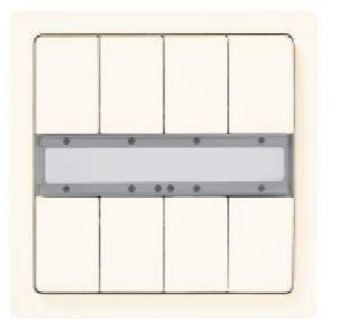

รูปที่ 2.16 Switch sensor KNX

# 2.2.9 การควบคุมการทำงานจากสวิตช์ที่ติดตั้งหน้าตู้และจากโปรแกรม

1 ควบคุมการเปิด-ปิดโดยการกดปุ่ม SWITCH SENSOR KNX ที่หน้าตู้ ดังนี้

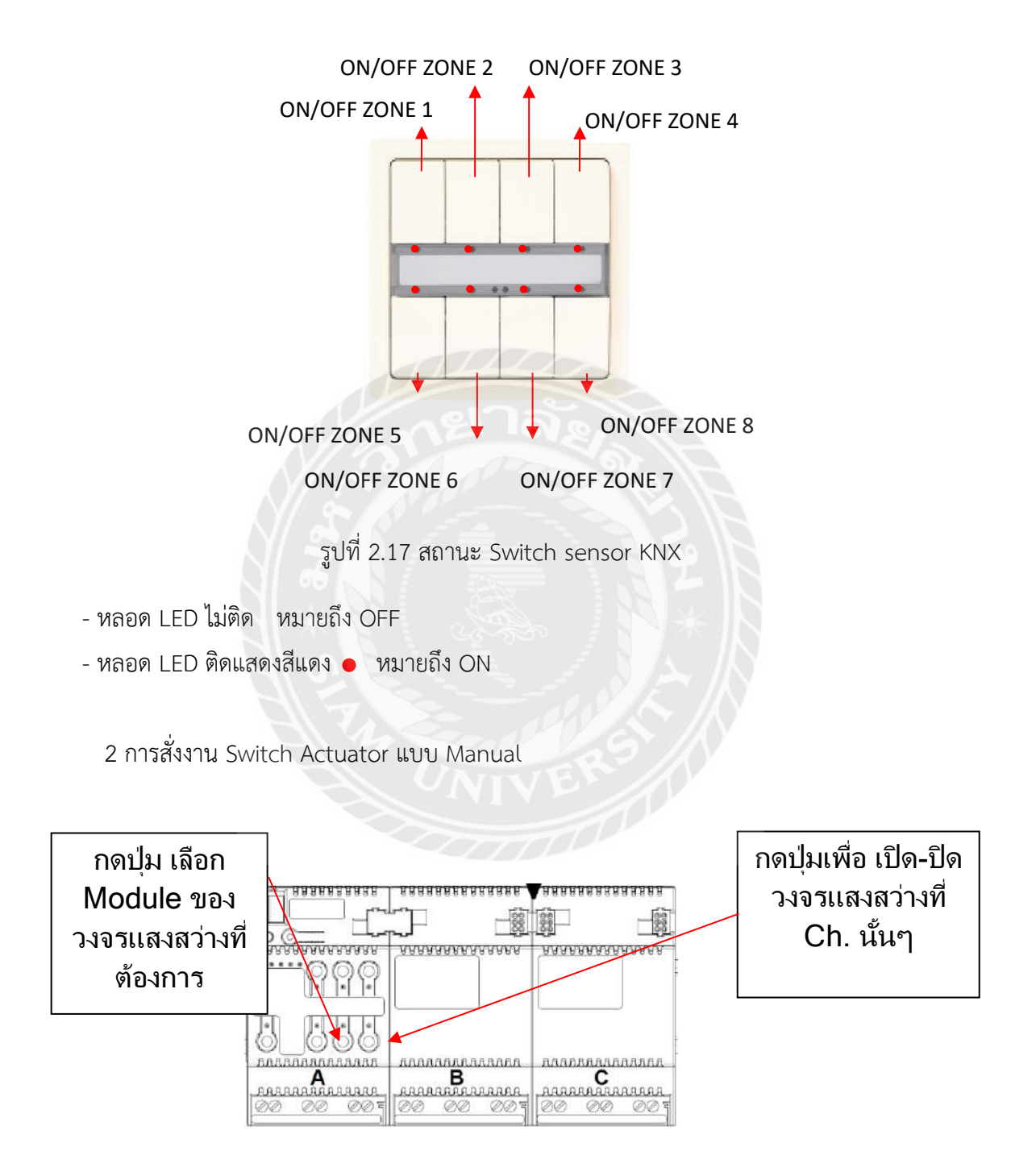

รูปที่ 2.18 Switch Actuator

# 2.3 การใช้งาน Software ควบคุมระบบแสงสว่าง

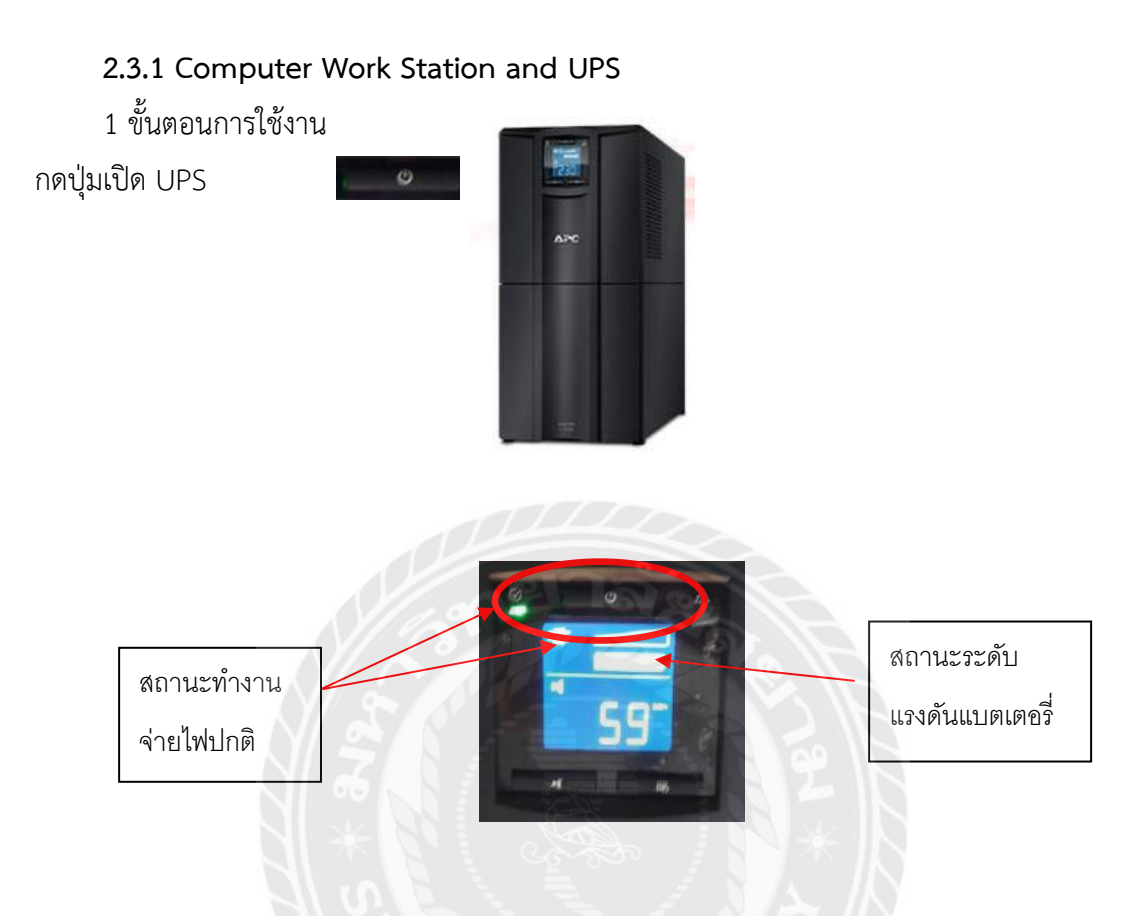

2 กดปุ่มเปิด Computer ให้เครื่องพร้อมใช้งาน

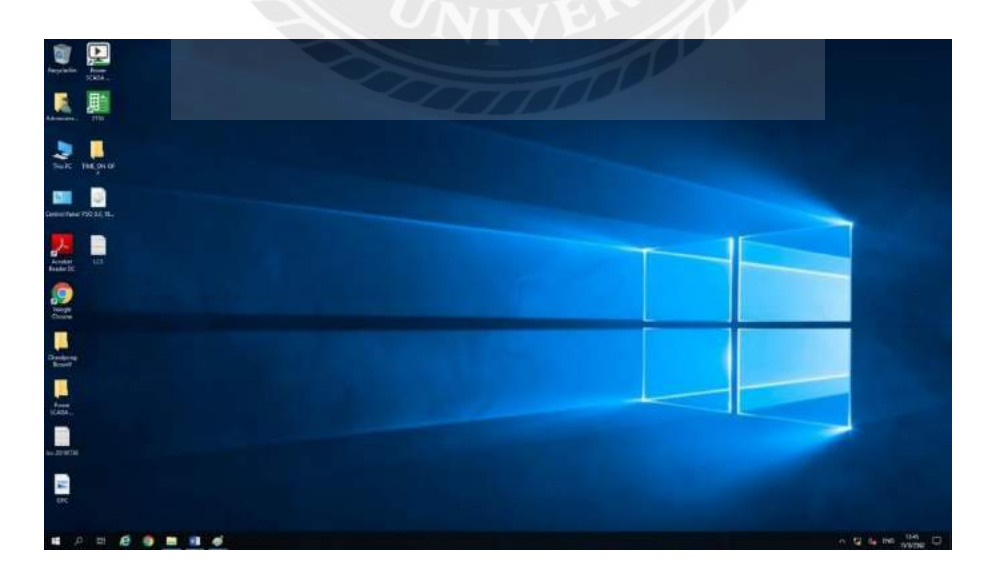

รูปที่ 2.19 ภาพหน้าจอแสดง ICON พร้อมใช้งาน

## 2.3.2 การเข้าสู่โปรแกรม

1 ทำการเปิดโปรแกรมโดยการ ดับเบิ้ลคลิกที่ไอคอน "Power SCADA"

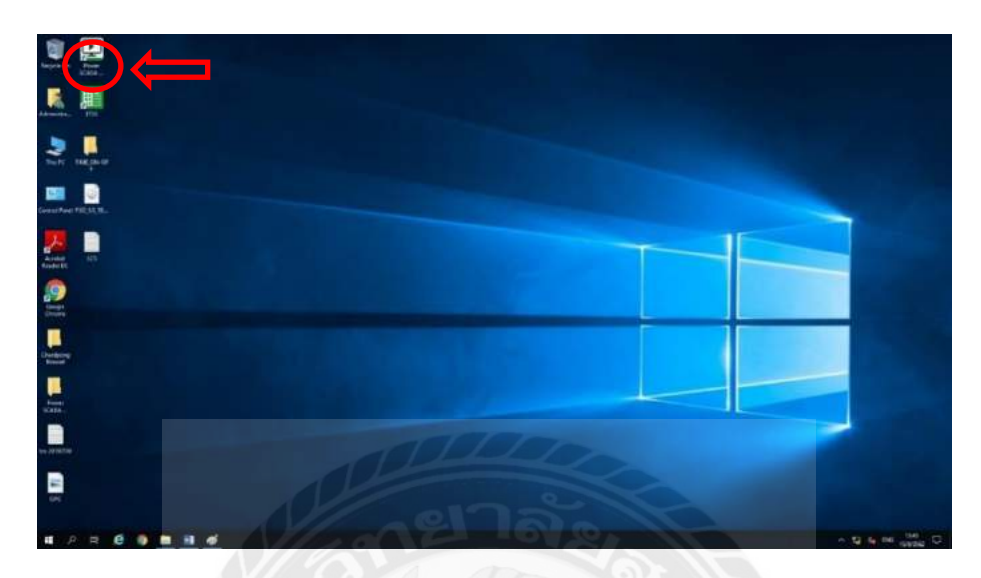

รูปที่ 2.20 การเข้าโปรแกรม SCADA

2 ป้อน User name และ Password ที่ใช้งาน เพื่อเข้าสู่หน้าต่างควบคุม โดย User name: Operator และ Passwords: aot

| · · · · ·  |           |                    |
|------------|-----------|--------------------|
| Login Form |           | <i>&gt; // / ×</i> |
|            |           |                    |
| Name       | operator  |                    |
|            |           |                    |
| Password   |           |                    |
| 1 0000010  | ••••      |                    |
| 1          | English   | ~                  |
| Language   |           | · ·                |
| -          |           |                    |
| L          | UK Cancel |                    |
|            |           |                    |

รูปที่ 2.21 การใส่รหัสโปรแกรม SCADA

3 เริ่มต้นการทำงาน หน้าจอหลัก เมื่อเปิดโปรแกรมใหม่

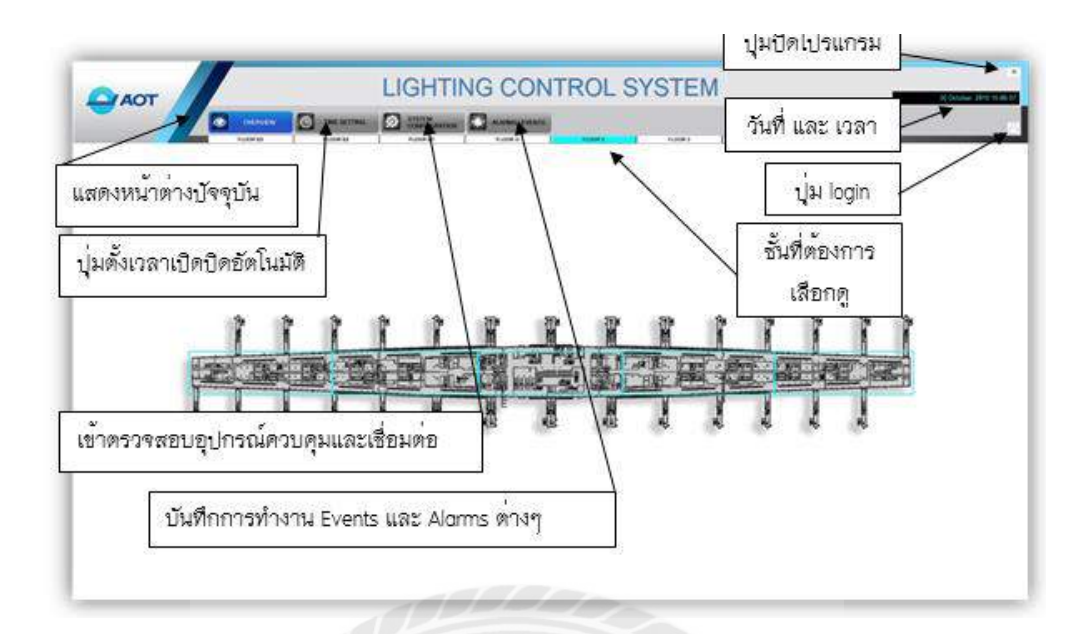

รูปที่ 2.22 หน้าจอควบคุมและแสดงผล

#### 2.3.3 การควบคุมและการแสดงผล

1 การควบคุม

สั่งงานแบ่งการควบคุมสั่งงานได้เป็น 2 ประเภท ได้แก่

1.1 ควบคุมสั่งงานแบบ AUTO ได้แก่

ตั้งเวลาล่วงหน้า เปิด/ปิด (TIMER) ที่คอมพิวเตอร์ (Software Power SCADA )

1.2 ควบคุมสั่งงานแบบ MANUAL

คลิกสั่งงานที่ตำแหน่งหลอดไฟโดยตรง

2 การแสดงผล

หน้าต่าง OVERVIEW ในส่วนนี้จะพบกับหน้าจอกราฟฟิกซึ่งจะแสดงผังของโครงการ ซึ่งจะถูก แบ่งพื้นที่ตามชั้น ซึ่งจะสามารถสังเกตได้จากแถบด้านบนของจอแสดงผลที่อยู่ใต้แถบ OVERVIEW และยัง มีการแบ่งโซนย่อยภายในชั้นนั้น ๆ โดยสังเกตจากเส้นกรอบสีฟ้าดังรูปที่ 2.23 เนื่องจากพื้นที่ต่อสัดส่วน ค่อนข้างกว้างการกำหนดพื้นที่ออกเป็นส่วนย่อย ๆ จะช่วยทำให้สะดวกและง่ายต่อการควบคุมและ ครอบคลุมทุกพื้นที่

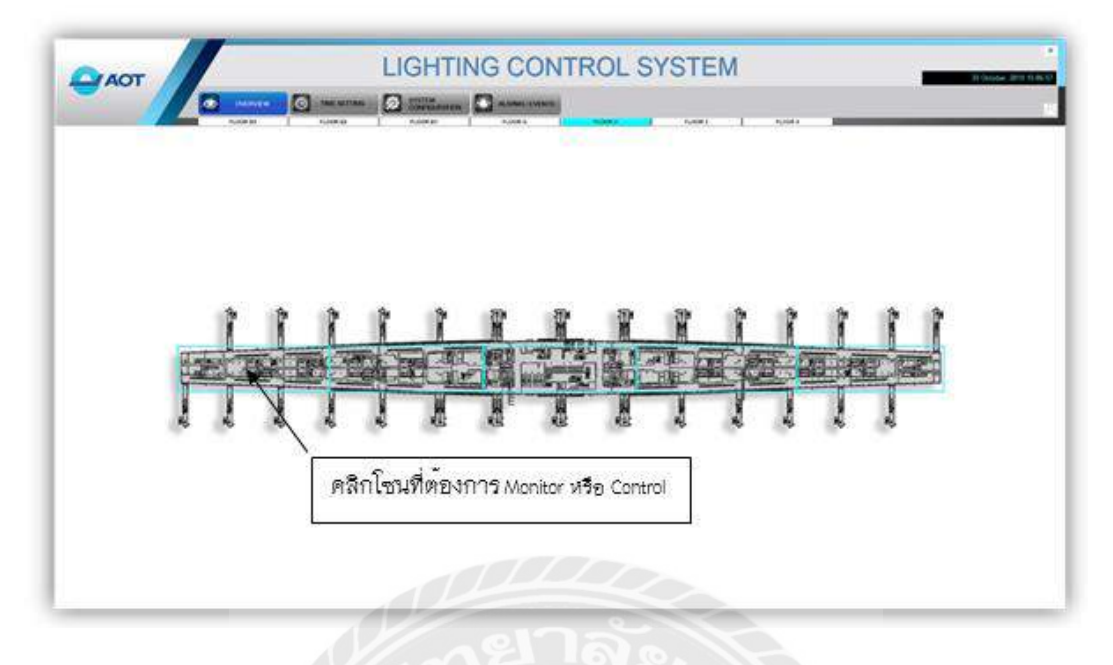

รูปที่ 2.23 หน้าจอควบคุมและแสดงผล

สถานะหลอดไฟ หลังจากกดดับเบิ้ลคลิกเข้าไปยังโซนที่ต้องการ ก็จะปรากฎหน้าจอที่ขยายของ โซนที่กดเลือก โดยจะสังเกตเห็นสัญลักษณ์เล็กๆ สีฟ้าที่ปรากฎบนจอแสดงผลโดยสัญลักษณ์นี้จะแทนด้วย ตำแหน่งของโคมไฟในพื้นที่นั้น ๆ โดยจะเห็นได้จากรูปที่ 2.24 ซึ่งผู้ใช้งานยังสามารถเข้าไปแก้ไข สัญลักษณ์หรือค่าต่างต่างรวมถึงคำอธิบายของวงจรภายในสัญลักษณ์ดังกล่าวได้อีกด้วย

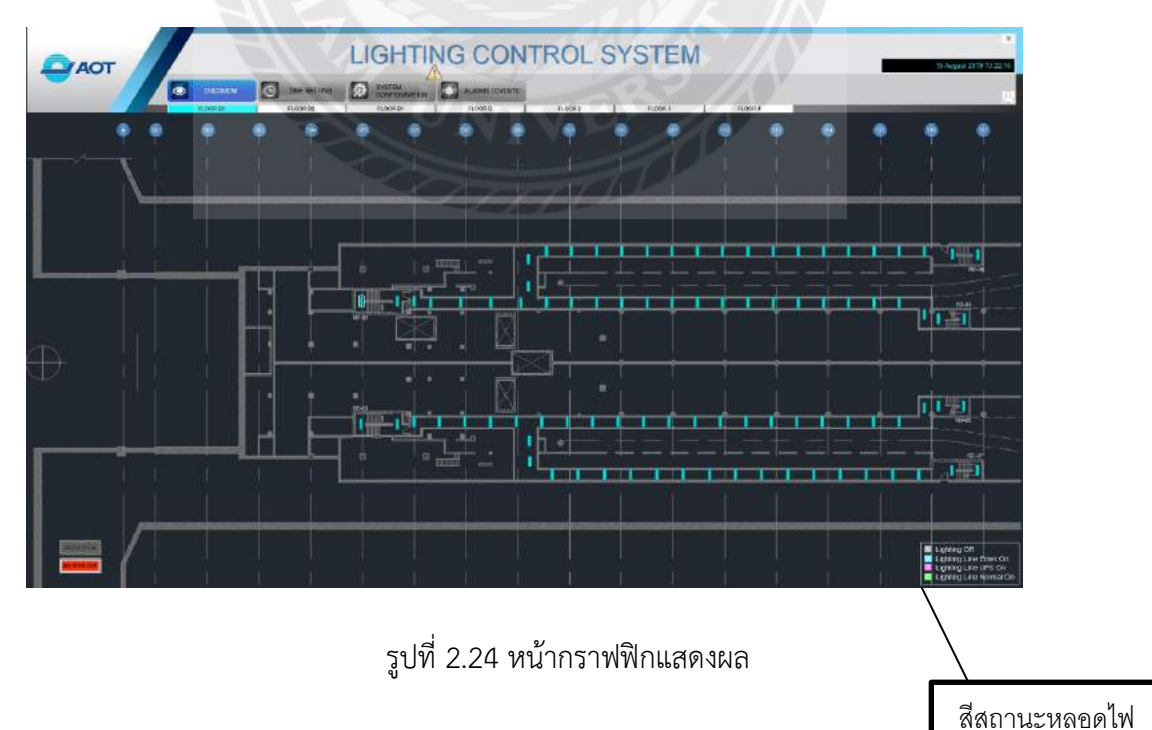

2.3.4 หน้าต่าง SYSTEM CONFIGURATION เป็นหน้าต่างที่แสดงผังของระบบควบคุมแสง สว่างทั้งหมดซึ่งจะตรงกับอุปกรณ์ที่ติดตั้งในสถานที่จริง ดังรูปที่ 2.25 ซึ่งอุกรณ์ที่ใช้สื่อสารในการสั่ง อุปกณ์ควบคุมแสงสว่างทุกตัวจะถูกกำหนด IP Address ประจำตัวซึ่งเมื่อเกิดความผิดปกติขึ้นกับระบบ ย่อยที่อยู่ปลายทาง ผู้ที่ประจำอยู่ในห้องปฏิบัติการก็จะสามารถเช็คและตรวจสอบได้ทันท่วงที โดยการ ตรวจสอบเบื้องต้นจากการใช้วิธี PING IP ของอุปกรณ์ย่อยที่อยู่ปลายทาง

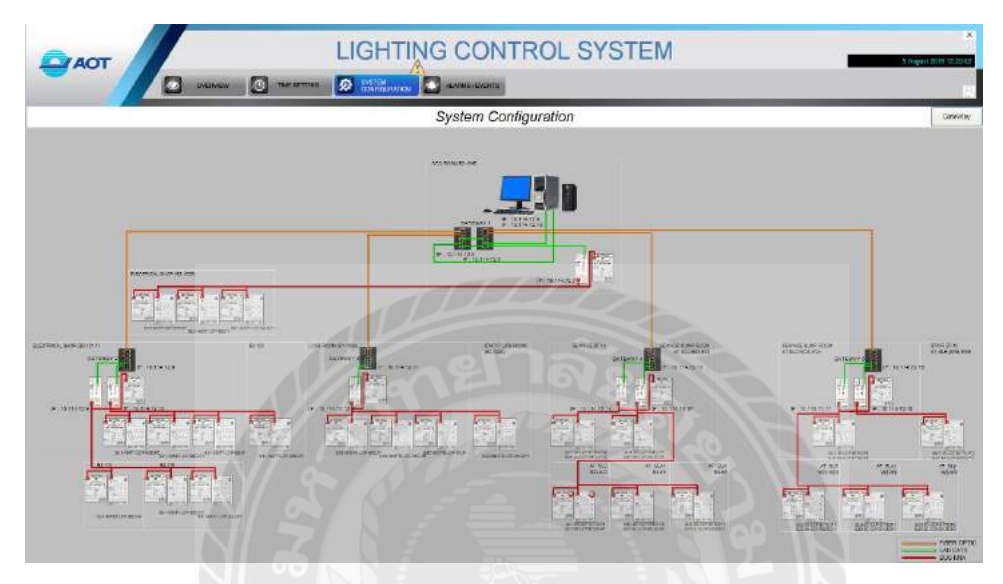

รูปที่ 2.25 หน้าจอแสดง SYSTEM CONFIGURATION

2.3.5 หน้าต่าง ALARMS/EVENTS หน้าต่างนี้จะแสดงความผิดปกติของอุปกรณ์ที่อยู่ปลายทาง ทั้งหมดโดยจะปรากฏ วัน เวลา สาเหตุของการเกิดความผิดปกติของเครือข่ายในการสื่อสารและ IP Address ของอุปกรณ์ที่อยู่ปลายทางดังรูปที่ 2.26 และ 2.27

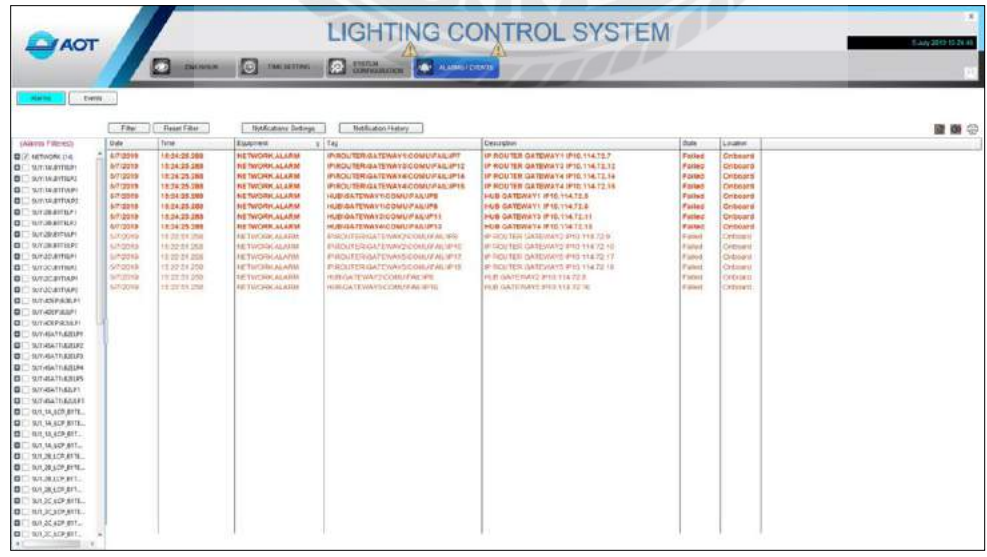

รูปที่ 2.26 หน้าจอแสดงสถานะ ALARMS

|                                                                                                    |                              | 5 A 000          | the second second second second second second second second second second second second second second second se | The second         |                                                                                                    |                      |                |                                                            |     |
|----------------------------------------------------------------------------------------------------|------------------------------|------------------|----------------------------------------------------------------------------------------------------|--------------------|----------------------------------------------------------------------------------------------------|----------------------|----------------|------------------------------------------------------------|-----|
|                                                                                                    |                              | Sect. Com        | NEW C MEAUN                                                                                                    |                    | NAMES AND A PARTY OF A PARTY OF A |                      |                |                                                            |     |
| diam'ny line                                                                                                    |                              |                  |                                                                                                    |                    |                                                                                                    |                      |                |                                                            |     |
|                                                                                                    | 1.0                          |                  |                                                                                                    |                    |                                                                                                    |                      |                |                                                            |     |
|                                                                                                    | 784                          | Secon Filler     | 1                                                                                                    |                    |                                                                                                    |                      |                |                                                            | 120 |
| the All Alerthy                                                                                                    | Data                         | Time             | Time Quelly                                                                                                    | Teg                | Deschilter                                                                                                    | Sule                 | Classification | Unnunga                                                    |     |
|                                                                                                    | <ul> <li>ISB/3018</li> </ul> | 12 23 50,000     | the Town Store, initiatestant                                                                                   | TAIN INPAT (BOP)   | STATISBUL SATURN PLICE                                                                                                    | Disatamatante        | Satura ed.     | STATUTE HAT OTHER REAL ADDRESS                             |     |
| ACTINITIAN OF                                                                                                    | 138/2014                     | 13.50 49.005     | No Time Sire, automation                                                                                        | STAIS (MASATI BUT  | STATUS SUP (SAT) B2D P2 = OH                                                                                                    | DISALDERINCE         | Advected       | STAIS/NASAT (#07) PTo - Alarm closent                      |     |
| A CONTRACTOR OF                                                                                                    | 198,0010                     | 13.50.58.500     | NO TIME SPECIFICATION OF                                                                                        | STAISUTMATURIZE    | STATUS SUL CATL BZELFULON                                                                                                    | DEPENDING            | Advanced       | STA/SUT/EAT/EOH/PZI-Alam Chand                             |     |
| error an ident                                                                                                    | 15-5-3019                    | 13.35.35.000     | NO TITINI SITE BELITABOU                                                                                        | STASULISAT VERT    | STATUS SUP ENAMINEZY 108                                                                                                    | DIRECTION            | Advalued       | STASS/TOSAT182ELIGN - Asimucisated                         |     |
| 00110/001100/02                                                                                                    | 10/8-2010                    | 10.50.30.503     | to Time Sync. Incidendor                                                                                        | STAISUIMBATTIBUE   | STATUS SUL ISATT B25UF2 K ON                                                                                                    | DESCRETISION         | Advanced       | STASUTASATTRI2ELROX - Alane caured                         |     |
| BUT TALETTUEPT                                                                                                    | torb-CDTD-                   | 10.30.30.000     | NO TIMO SYNC RECIPITATION                                                                                       | STAISUTHEATTER     | STATUS SUI -BATT 625072 G CH                                                                                                    | <b>Drsappealareu</b> | Advanced       | STARSUNHSATT BOSSITURE - Marin chierce                     |     |
| AUTOCONTENDO                                                                                                    | 16/6/2010                    | 18:85:20.504     | 10 Time Sync Enternation                                                                                        | STAISUTIABATTECE   | STATUS OUT HEATT BIELPU LOW                                                                                                    | Disappeatance:       | Advanced       | STABUTHIATTRIELPINE - NIWW UNATED                          |     |
| SET OF GETTLET                                                                                                    | 15/8.0819                    | 18/96/28/004     | 10 Time Synt information                                                                                        | STASLINEAT 1825    | STATUS SUT (SAT) B2ELIN 5 CH                                                                                                    | Disappoarance.       | Advanced       | STARO14EAT1ECEU208 - Alarm cleanut                         |     |
| B17,285(81871292                                                                                                    | 16/6/2019                    | 18:05:35,504     | No Time Dync information                                                                                        | STARCTHRATTED:     | BIATUS BUT 49ATT B2ELP2 & ON                                                                                                    | Disappealarce        | Advariced      | 81A/001148A/T182ELP2va - Marw cicored                      |     |
| 9/128/8170491                                                                                                    | 1662010                      | 15:51:45,501     | tio Time Bync information                                                                                       | STABUTIABAT 1825   | STATUS SU1 45AT1 B2ELP4 # OV                                                                                                    | Disappealance:       | Advanced       | STAIDUT40AT1E2ELP4# - Alam ceared                          |     |
| N1/SEGUELES                                                                                                    | 158/2010                     | 15.57.30.006     | No Time Byre: information                                                                                       | STAIN HAGATTECE    | BTATUE BUT ASATT B2ELP4 LON                                                                                                    | Disappealetein       | Advanced       | 6TA/80146AT182ELP4z - Alam sevent                          |     |
| INTERNATIONAL PROVINCE                                                                                                    | 104531949                    | 10.01.15-006     | too Tratee Styre: anticidentical                                                                                | 314331494116E      | \$1A7LIS SUIT #5AT1 820044 d2 08                                                                                                    | Acceluite            | Idvanced .     | ATGASSUTTASAT 18225 P4422 - ADMIN RADAL                    |     |
| DUTION BITERS                                                                                                    | IDEGERUS.                    | 12.31.13.200     | AND THESE PAPER AND ADDRESS                                                                                     | STASLIGAT INC.     | 创动作用的工作具有11和通知中4.2 CBL                                                                                                    | ADDEBIET             | Advanced .     | 51Am/145AI182E.Mar Ammiliased                              |     |
| ALL DO BUT BUT DO THE                                                                                                    | 10/2/12/19                   | 12.31 081054     | AND THE OTHER DESIGNATION.                                                                                      | TASUNGATION.       | STATE BUT AND TRAFT BUT ON                                                                                                    | ACCENTER             | Advened        | STABUTURATI BUILERA - Auto Inset                           |     |
| NAMES AND A DESCRIPTION OF A DESCRIPTION OF A DESCRIPTON OF A DESCRIPTION OF A DESCRIPTION OF A DESCRIPA DESCRIPTON OF A DESCRIPTON OF A DESCR | 10.8. (phil                  | 10.21/21/200     | tat Triber Pyrts, #10.0044666                                                                                   | FLADSLINEST (BUD)  | \$107UB SUT 29071 BREEPA SC 20                                                                                                    | Appearer             | Advanced       | OTALIS/1545AT (BOBS PALE) Annua Valenti                    |     |
| TATT-DEPROPUPI                                                                                                    | 1000000                      | 10.21.01.01.04.0 | THE TREE SPICE FROM BUILDING                                                                                    | 57点现21404118运      | 年14月1日年1月1日 45月1日 BEEER4 # CBV                                                                                                    | Appendix             | Advanced       | STARCHARAT AN SECOND _ DOWN (MODE                          |     |
| UT JOB CLEI                                                                                                    | a serviced                   | 19.21.91.040     | NO TIME OVIC ADDITIONS                                                                                          | \$1.8.61714647180  | REPORT OF BUILDING AND A CHILDREN CHILDREN CHI                                                                                                    | VOLUME.              | 1013100        | A DEPOSIT OF A DEPOSIT OF A DEPOSIT OF A DEPOSIT           |     |
| arr.emen.er                                                                                                    | 10.02010                     | 10.21.21.20.000  | THE DAMAGE CLARK ADDRESS                                                                                        | UTABUTMBRITIES.    | APRILIA PROMACE AND A PROPERTY OF                                                                                                    | ASSERTICE            | /stracod       | a two of the state was a cost                              |     |
| ALC: NOT THE REAL                                                                                                    | 10-02019                     | 10.01.01.000     | 10: Dave Dlue, aufficiencia                                                                                     | UTAUMMATTREE.      | WINDU DUT SMIT BELLPE KON                                                                                                    | 1000000000           | Advances .     | STANDALLING LEFT NOV - WALK ROOM                           |     |
| an exercise the                                                                                                    | (SECON                       | 12-01-01-090     | The Date Dive addresses                                                                                         | STARTURAT LEGE     | BIAL HOUR SHIT BEDUNI CON                                                                                                    | Newsman              | Aaranood       | ATASCHURATS BEELING ADMINIST                               |     |
| ANT YOU TO CHERE !!                                                                                                    | 0107019                      | 12 21:51 000     | The lines many supervision                                                                                      |                    | BISTUDIOF HIST BELLIC - CH                                                                                                    | Accessive            | Paracea.       | STARCHIGAT VERLITOR FREE RESULT                            |     |
| spiceset regarded                                                                                                    | 15.62019                     | 13 21 31 065     | AN TIME DATE BUILDINGS                                                                                          | STAGET LEAST       | 314703 301 45411 B20092 0 CB                                                                                                    | ADDRESS              | Autorea.       | STATE CONTRACTOR OF AN AND AND AND AND AND AND AND AND AND |     |
| SULVER LINES                                                                                                    | TRACEPTO .                   | 10 01 01 010     | THE THE OVER PERIOD                                                                                             | 11060013454711621  | ALM AGAINE AND AND TO BEELPE DON                                                                                                    | COLUMN NO. C         | ALC ROUGH      | -STATULADAT DECEMPER - NOT IN COSES                        |     |
| WINGATTNEELPS                                                                                                    | 100,0018                     | 12.21.21.21.282  | the line line, succession                                                                                       | STAILUITANT STOL   | STATISTIC STATISTICS                                                                                                    | Charlen and a second | Advanted       | STATE DURING THE BASE STATE OF THE STATE                   |     |
| MINISATINE2P1                                                                                                    | 163/1010                     | 15 24 51 501     | in this Set straight                                                                                            | TTAIL DIFERTION    | NATES OF STATESTICS ACT                                                                                                    | Descarate            | Advanced       | CTATE THAT I HAVE BEEN THAT                                |     |
| SUTHEATTIGGEBRI                                                                                                    | 184/2010                     | 13,21,31,31,303  | 14 Time Self- Billeradow                                                                                        | TTANI PLACET IN DE | STATUS NUL COAT A PRESS NO. ON                                                                                                    | Description          | Advanced       | STATEMENT TRUE REAL ADDRESS                                |     |
| SUI 14 LCP BITE.                                                                                                    | (nautora                     | 12 21 11 200     | to line for otherappe                                                                                           | TTAIN OF BEAT SHOP | TITATUS SUP MARY BURLED DOCH                                                                                                    | Delementario         | Amorened       | TIME DESCRIPTION FOR AGENTICATION                          |     |
| WILLER, BUTH                                                                                                    | 166/2010                     | 122131.000       | No Time Detti information                                                                                       | CTAME/TREAT/FROM   | STATUS OUT HEATT BRILDS CON                                                                                                    | Outprocessory        | Advanced       | CLASSINGAT (DOLLING) want transf                           |     |
| 101,14,1CF,017                                                                                                    | 165/0010                     | 10.01.31.005     | So Time Serie information                                                                                       | STADL/HEAT FIELD   | DIATUS BUT HEAT BALLED NO ON                                                                                                    | Otampratator         | Advisional     | STATUTADAY NESD POND - Allen month                         |     |
| 101,14,109,017                                                                                                    | 188-2019                     | 10 21 31 005     | to Tiese Dyn, advantation                                                                                       | STADUINSAT182      | STATUS OUT -EATT BROLPS & OR                                                                                                    | Disallocations       | Arrand         | STADUNISAT 18251 P2/E - Aam ceard                          |     |
| WILLIGGE PROFILE                                                                                                    | 1562019                      | 12210100         | No Tipic Dyn. Internetion                                                                                       | STAID THAT I DOT   | STATUE OUT STATE B20LPT #2 OH                                                                                                    | Dispersion           | Advanced       | STACCIMENT (821) P242 - Ammunicated                        |     |
| an la criente.                                                                                                    | 155,0019                     | 102131085        | No Tree Service American                                                                                        | CTAIN/MANATIMOT    | STATUS BUT ASATI BITLING IN DR                                                                                                    | Distancementaries    | Advanced       | STACOMMAT HOT PRO2 - Alemeniand                            |     |
| MILING STREET                                                                                                    | 168,0018                     | 10.21.51/003     | No Tores Sync independent                                                                                       | TTACOUNDATIONS     | STATUS SHIT JEATS BITLET + CH                                                                                                    | Disappearance.       | Advanced       | STACOUNDAT 18091LPDw - Aleres Countil                      |     |
| UT 28 LOP DIT.                                                                                                    | 155/2019                     | 12.21.51.065     | NO THEF SALE RESTRICCO                                                                                          | STAINTHIATTERS.    | STATUS SUT ISATE SZELPT II ON                                                                                                    | D134(\$R/4)4(cc      | Athinked       | STASUTVEATTR2ES P2N - AGEN CRIMIN                          |     |
| NU OC LOD BUTY                                                                                                    | 153,2019                     | 18.21 51.065     | NO TITLE SYNC INCREMENT                                                                                         | STAIN INANT INC.   | STATUS SUL USAFI BZELP2 LON                                                                                                    | DEADORTATCE.         | Ani/riced      | STASUT/ISAT 1825LP26 - ARH ORIFO                           |     |
| UNIT OF LUTE BUTE                                                                                                    | THE BARRENS IN               | 10.00.47047      | in tree here, entergane                                                                                         | HAR STREET STREET  | DIATUS DIS, MALTHERMORY   104                                                                                                    | -STATISTICS.         | Alteriord.     | stational and the second                                   |     |
| and an and a little                                                                                                    | 16(5.0010                    | 12:20.41.007     | No Time Sinc information                                                                                        | ATAISLOWMUTEISTE   | STATUS SIC MINTH BIELPORD                                                                                                    | Estannearthon        | Amarced        | STOSLOVABLITRIBTELITING Jacon newsri                       |     |

รูปที่ 2.27 หน้าจอแสดงสถานะ EVENTS

# 2.3.6 การตั้งเวลาทำงานด้วยฟังก์ชัน Schedule

เริ่มการตั้งค่าด้วยการคลิกที่ปุ่ม 💽 TME SETTING จะปรากฏหน้าต่างย่อย ตั้งค่าดังภาพที่ 2.28 ซึ่งผู้ใช้งานสามารถเลือกวันที่เวลาในการตั้งเวลาโดยการกดเลือกช่วงวันเวลาได้ตามต้องการ

| Configuration View                                                                                                    | Special Days View                                                                                                    | ciw            | 11000      | CTIV         | 120          | The second second | -           |          |
|----------------------------------------------------------------------------------------------------|----------------------------------------------------------------------------------------------------|----------------|------------|--------------|--------------|-------------------|-------------|----------|
| Clusters                                                                                                    | Day Week                                                                                                    | Month Timeline |            | - L          |              |                   | 7 - 13 July | 2019 • = |
| Equipment                                                                                                    | 07 Sunday                                                                                                    | Oil Monday     | 09 Tuesday | 10 Wednesday | 11. Thursday | 12 Friday         | 13 Saturday |          |
| > O SUT\TAUBITELP1                                                                                                    | 10:00                                                                                                    |                |            |              |              |                   |             |          |
| SUTUALBITELP2                                                                                                    |                                                                                                    |                |            |              |              |                   |             |          |
| SUT(TA\B1TULP1                                                                                                    |                                                                                                    |                |            |              |              |                   |             |          |
| SUT(TAUBITUUP2                                                                                                    | 11:00                                                                                                    |                |            |              |              |                   |             |          |
| <ul> <li>C 20106811601</li> </ul>                                                                                                    | 1.1                                                                                                    |                |            |              |              |                   |             |          |
| A C AND METTERY                                                                                                    |                                                                                                    |                |            |              |              |                   |             |          |
| # C SUTURBATTURPZ                                                                                                    | 12:00                                                                                                    |                |            |              |              |                   |             |          |
| 10 1 W1                                                                                                    |                                                                                                    |                |            |              |              |                   |             |          |
| 6 2.03                                                                                                    |                                                                                                    |                |            |              |              |                   |             |          |
| G 2,05                                                                                                    | 13:00                                                                                                    |                |            |              |              |                   |             |          |
| G 4,07                                                                                                    |                                                                                                    |                |            |              |              |                   |             |          |
| 0 5,09                                                                                                    |                                                                                                    |                |            |              |              |                   |             |          |
| G 6_011                                                                                                    | 14:00                                                                                                    |                |            |              |              |                   |             |          |
| SUTI2CIBITELP1                                                                                                    |                                                                                                    |                |            |              |              |                   |             |          |
| > O SUTI2CIBITELP2                                                                                                    |                                                                                                    |                |            |              |              |                   |             |          |
| > O SUTOCUTTURE                                                                                                    | 15:00                                                                                                    |                |            |              |              |                   |             |          |
| <ul> <li>C SUBUCERIOUZ</li> <li>C SUBUCERED DI 01</li> </ul>                                                                                                    |                                                                                                    |                |            |              |              |                   |             |          |
| <ul> <li>CUTACEDED D1</li> </ul>                                                                                                    | and the second second se |                |            |              |              |                   |             |          |
| > D SUTMDEPASIAPT                                                                                                    | 18:00                                                                                                    |                |            |              |              |                   |             |          |
| SUTIASATTURDELPT                                                                                                    | 17 11                                                                                                    |                |            |              |              |                   |             |          |
| > 0 SUT(45471(828)/P2                                                                                                    |                                                                                                    |                |            |              |              |                   |             |          |
| SUTIASATTIBZEPB                                                                                                    | 17:00                                                                                                    |                |            |              |              |                   |             |          |
| SUT/ASATT/B2ELP4                                                                                                    |                                                                                                    |                |            |              |              |                   |             |          |
| SUTVASATTUBZELPS                                                                                                    |                                                                                                    |                |            |              |              |                   |             |          |
| O SUTIASATTIBLET                                                                                                    | 18:00                                                                                                    |                |            |              |              |                   |             |          |
| O SUTIASATTAZUUPT                                                                                                    |                                                                                                    |                |            |              |              |                   |             |          |
| F G SU2(1A)STIELFT                                                                                                    |                                                                                                    |                |            |              |              |                   |             |          |
| <ul> <li>Southeditter</li> <li>Southeditter</li> </ul>                                                                                                    | 19:00                                                                                                    |                |            |              |              |                   |             |          |
| <ul> <li>SU21AIRTIER2</li> </ul>                                                                                                    |                                                                                                    |                |            |              |              |                   |             |          |
| * C SUPORATTERE                                                                                                    |                                                                                                    |                |            |              |              |                   |             |          |
| > 0 SU2/28/81TELP2                                                                                                    | 20:00                                                                                                    |                |            |              |              |                   |             |          |
| > G SU2U28/81TULP1                                                                                                    |                                                                                                    |                |            |              |              |                   |             |          |
| SU2128/81TULA2                                                                                                    |                                                                                                    |                |            |              |              |                   |             |          |
| SU2:2C/B1TELP1                                                                                                    | 21:00                                                                                                    |                |            |              |              |                   |             |          |
| > O SU2/2C/81TELP2                                                                                                    |                                                                                                    |                |            |              |              |                   |             |          |
| > © \$U2\2C\81fU2P1                                                                                                    |                                                                                                    |                |            |              |              |                   |             |          |
| O SU2/2C/B1TULP2     O     SU2/2C/B1TULP2     O     SU2/2C/B1TULP2     SU2/2C/B1TULP2     SU2/2C/B1TULP2     SU2/2C/B1TULP2     SU2/2C/B1TULP2     SU2/2C/B1TULP2 | 22:00                                                                                                    |                |            |              |              |                   |             |          |
| > G SUZANMTB/B1ELP1                                                                                                    |                                                                                                    |                |            |              |              |                   |             |          |
| > O SUZIANMTBIB1EU92                                                                                                    |                                                                                                    |                |            |              |              |                   |             |          |
| <ul> <li>Supervision</li> </ul>                                                                                                    | 23:00                                                                                                    |                |            |              |              |                   |             |          |
| <ul> <li>manufactorition</li> </ul>                                                                                                    |                                                                                                    |                |            |              |              |                   |             |          |
|                                                                                                    |                                                                                                    |                |            |              |              |                   |             |          |

รูปที่ 2.28 ตั้งเวลาทำงานด้วยฟังก์ชัน Schedule

|                | OVERNARW                    |            |                                          | LI AVENTE                                |            |           |                 |
|----------------|-----------------------------|------------|------------------------------------------|------------------------------------------|------------|-----------|-----------------|
| guration View  | Samuel Days View Roman View |            |                                          |                                          | _          |           |                 |
|                | Day West Mort               | h Timeline |                                          |                                          |            |           | 7 - 13 July 201 |
|                | 07 Sunday                   | OB Manday  | 09 Tuesday                               | 10 Wednesday                             | 11 Duralay | 12 Feiday | 13 Saturday     |
| A1AUB1TELP1    | 10:00                       | 1111 127   |                                          |                                          |            |           |                 |
| 1,61           |                             |            |                                          |                                          |            |           |                 |
| 2,82           |                             |            |                                          |                                          |            |           |                 |
| 1,0            | 1100                        |            |                                          |                                          |            |           |                 |
| 4,64           |                             |            |                                          |                                          |            |           |                 |
| 5,63           |                             |            |                                          |                                          |            |           |                 |
| 1.10           | 12:00                       |            |                                          |                                          |            |           |                 |
|                |                             |            | Schedule Entry - SUILLAUBITELPIN         | map11_62_63_04                           |            |           |                 |
| 1.50           |                             |            | Company and the second                   | - ALL ALL ALL ALL ALL ALL ALL ALL ALL AL |            |           |                 |
| Internal D D   | 12.00                       |            | State SUIVAABITELPIN                     | GroupE1_A2_E3_On                         |            |           |                 |
| 14(8175)22     |                             |            | Parameter                                |                                          |            |           |                 |
| 1410171021     |                             |            | Critegees                                |                                          |            |           |                 |
| LAGE 1TUEP2    | 14/00                       |            |                                          |                                          |            |           |                 |
| 28/81TELP1     |                             |            |                                          |                                          |            |           |                 |
| 28/81TELP2     |                             |            | Free Time Ref. (2000 13-15               | 12                                       |            |           |                 |
| UBAITURP1      | 15.00                       |            | Soft international and the second second | 100                                      |            |           |                 |
| 28/81TULP2     | 12500                       |            | End Time 8/7/2019 13:30                  | 1                                        |            |           |                 |
| COBITELP1      |                             |            | and all a state of the second            |                                          |            |           |                 |
| 2C/E1TELP2     | 10.00                       |            | <b>k</b>                                 | 0                                        | 10 200000  |           |                 |
| COBITURP1      | 1000                        |            | -                                        | C) sot recurrence Cit                    | - Laton    |           |                 |
| L2CI&ITUUP2    |                             |            | <u></u>                                  |                                          |            |           |                 |
| VICEP\82ELP1   | 12.00                       |            |                                          |                                          |            |           |                 |
| VICEP/82LP1    | a 12342                     |            |                                          |                                          |            |           |                 |
| WORP#2001      |                             |            |                                          |                                          |            |           |                 |
| VEDAU TUBLECPT | 100                         |            |                                          |                                          |            |           |                 |
| ACATE-828122   | 1800                        |            |                                          | 1                                        |            |           |                 |
| ACAT NECOLDA   |                             |            |                                          |                                          |            |           |                 |
| ASATTARIUPS    |                             |            |                                          |                                          |            |           |                 |
| ASATT\82LP1    | 1900                        |            |                                          |                                          |            |           |                 |
| ASATT BOLLPT   |                             |            |                                          | 1                                        |            |           |                 |
| 14-81TELP1     |                             |            |                                          | 1                                        |            |           |                 |
| (1A)BITELP2    | 20:00                       |            |                                          |                                          |            |           |                 |
| LAUBITURP1     |                             |            |                                          |                                          |            |           |                 |
| ALAUSTTULP2    |                             |            | - 10 M                                   |                                          | 1111       |           |                 |
| 28/81TELP1     | 21.00                       |            |                                          | เลลก ษ/                                  | TIF        |           |                 |
| 28/817ELP2     |                             |            |                                          |                                          |            |           |                 |
| 28,8170091     |                             |            |                                          |                                          |            |           |                 |
| 128181TULP2    | 22:00                       |            | 1 1111                                   |                                          |            |           |                 |
| QC/BITELPI     |                             |            |                                          |                                          |            |           |                 |
| V2CIB1TELP2    |                             |            |                                          |                                          |            |           |                 |
| (2C\BITUEP1    | 23:00                       |            |                                          |                                          |            |           |                 |
| COBITURE       |                             |            |                                          |                                          |            |           |                 |
| ANMTERNER!     |                             |            |                                          |                                          |            |           |                 |

ทำการเลือกวงจรที่ต้องการตั้งเวลาเปิด/ปิด ในช่วงเวลาดังกล่าวดังที่แสดงไว้ในรูปที่ 2.29

รูปที่ 2.29 แก้เวลาด้วยฟังก์ชัน Schedule

เลือกตั้งเวลาที่ต้องการสั่งงานและฟังชันก์ต่างๆ โดยมีความหมายดังนี้

| Edit Recurrence x                                                                                                    | - Start : เวลาเริ่ม                                                             |
|----------------------------------------------------------------------------------------------------|---------------------------------------------------------------------------------|
| Appointment time<br>Start 8:00 AM  Control Control Contr | ทำงาน                                                                           |
| Recurrence pattern <ul> <li>Daily</li> <li>Every</li> <li>1 m, day(s)</li> <li>Weekly</li> <li>Every weekday</li> <li>Monthly</li> <li>Yearly</li> <li>Special Days</li> </ul>                                                                                                    | <ul> <li>End: เวลาสิ้นสุด</li> <li>ทำงาน</li> <li>daily : กำหนดทำงาน</li> </ul> |
| Special Days Included    Special Days Included    Selected Groups   Selected Groups  Neac                                                                                                    | ทุกวัน<br>- Date : กำหนดวันที่ที่                                               |
| Range of recurrence Start 5/21/2019  Condition Condition   | จะให้ทำงาน<br>- weekly : กำหนด                                                  |
| End by     6/21/2019      Remove Recurrence     OK     Cancel                                                                                                    | วนทจะเหทางานเน 1<br>สัปดาห์                                                     |

รูปที่ 2.30 หน้าจอแสดข้อมูลการตั้งค่า

# เมื่อตั้งค่าเสร็จสมบูรณ์แล้วจะปรากฏดังภาพด้านล่าง

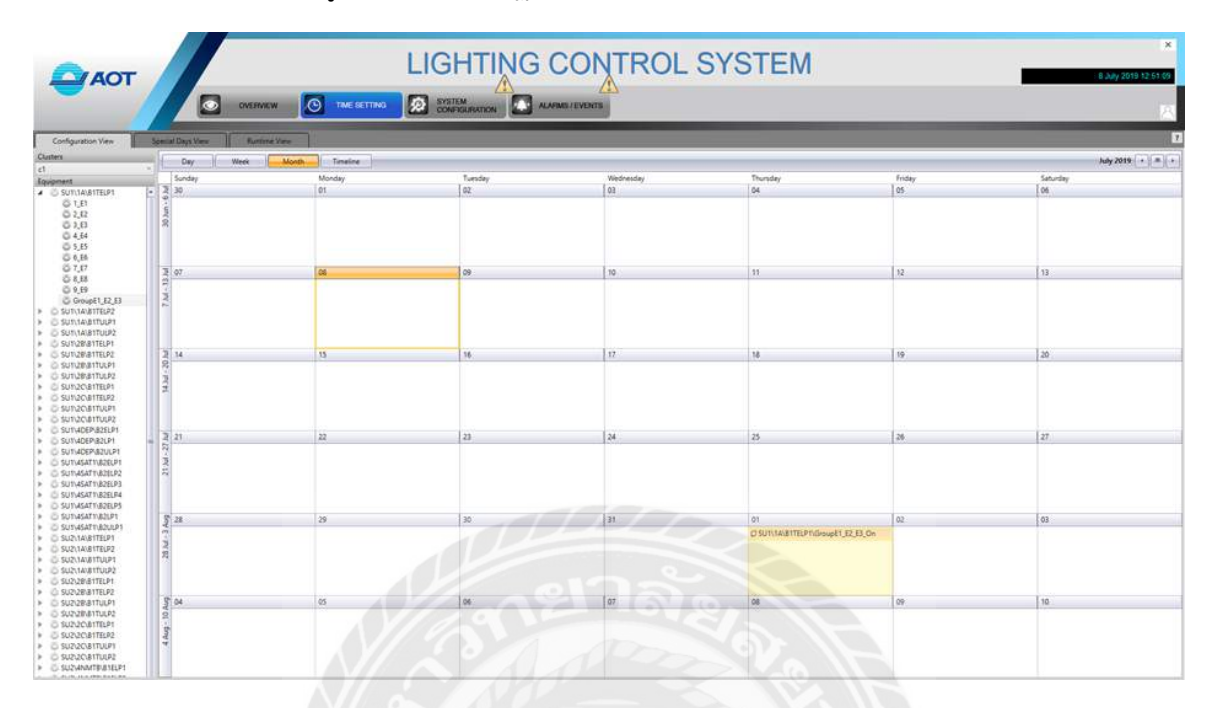

รูปที่ 2.31 หน้าจอแสดงการตั้งค่าที่สมบูรณ์

# บทที่ 3

# รายละเอียดการปฏิบัติงาน

## 3.1 ชื่อและที่ตั้งสถานประกอบการ

บริษัทเพาเวอร์ไลน์เอ็นจิเนียริ่ง จำกัด (มหาชน) สถานที่ตั้ง 2 ซอยสุขุมวิท 81 (ศิริพจน์) ถนน สุขุมวิท แขวงบางจาก เขตพระโขนง กรุงเทพมหานคร 10260 โทร:66-2332-0345 โทรสาร:66-2311-085 อีเมล์:pirunporn@ple.co.th

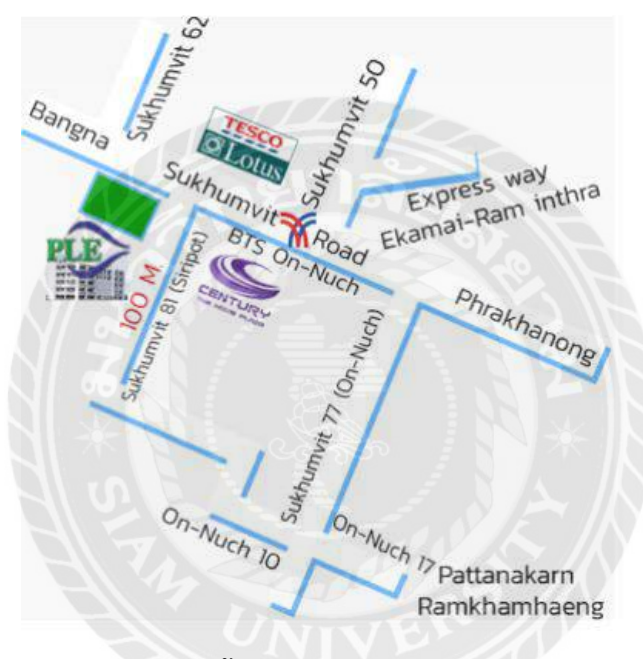

รูปที่ 3.1 ที่ตั้งบริษัทของสถานประกอบการ

## 3.2 ลักษณะการประกอบการและการให้บริการหลักขององค์กร

บริษัทประกอบธุรกิจรับเหมาก่อสร้างครบวงจร รวมถึงให้บริการออกแบบ จัดหา รับเหมาติดตั้ง งานระบบวิศวกรรม และรับเหมาก่อสร้างอย่างครบวงจร รับงานทั้งจากภาคเอกชนและภาครัฐ โดยเป็นทั้ง ผู้รับเหมาโดยตรง (Main Contractor) และเป็นผู้รับเหมาช่วง (Sub-Contractor) จากวิธีการประมูล หรือการเจรจาต่อรอง รวมถึงการร่วมมือกับบริษัทอื่นในลักษณะกิจการร่วมค้า บริการของบริษัทสามารถ แบ่งตามลักษณะของงานหลักแบ่งได้ 5 ประเภทได้แก่ งานก่อสร้างโยธาและงานติดตั้งระบบไฟฟ้า ระบบสื่อสารโทรคมนาคม ระบบปรับอากาศ ระบบสุขาภิบาลและระบบป้องกันอัคคีภัย

#### 3.3 รูปแบบการจัดองค์การและการบริหารงาน

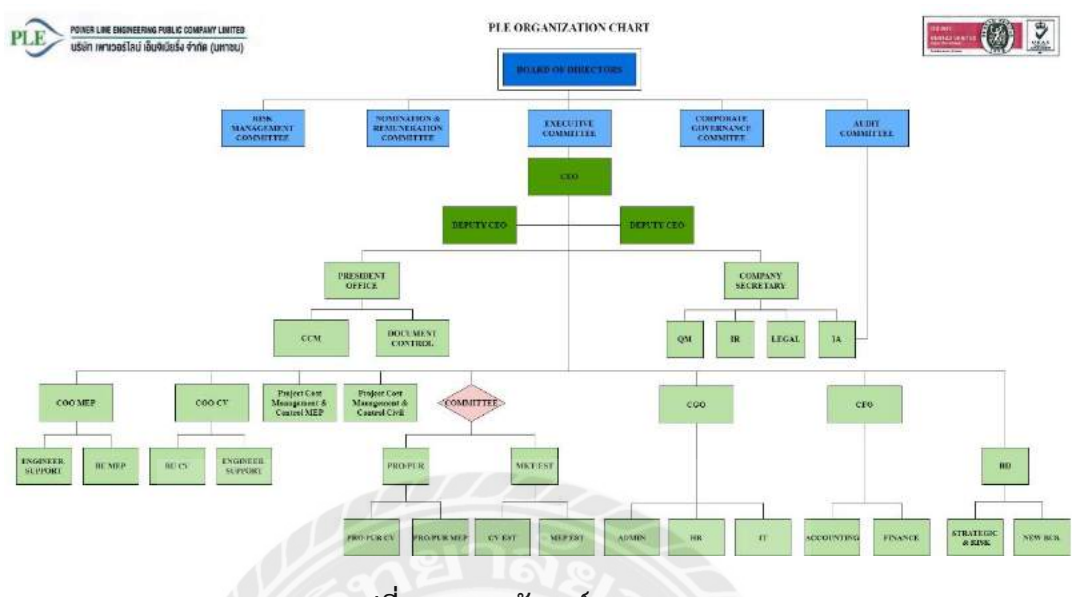

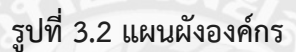

# 3.4 ตำแหน่งและลักษณะงานที่นักศึกษาได้รับมอบหมาย

3.4.1 ตำแหน่งที่ได้รับมอบหมาย

นายสมชัย พันธุวิกรณ์ 6123200006

สาขาวิศวกรรมไฟฟ้า คณะวิศวกรรมศาสตร์ มหาวิทยาลัยสยาม

ตำแหน่ง วิศวกรโครงการ (Site Engineer)

- 3.4.2 ลักษณะงานที่ได้รับมอบหมาย
- จัดทำแผนการทำงานของทีมผู้รับเหมา
- ควบคุมและติดตามผลการดำเนินงานของทางผู้รับเหมาให้ปฏิบัติงานตามมาตรฐาน
- แก้ไขและอัพเดทตารางRelay และ Gateway Control ของระบบควบคุมแสงสว่าง
- ทำเอกสารส่งงานกับทางตัวแทนของโครงการ

## 3.5 ชื่อและตำแหน่งงานของพนักงานที่ปรึกษา

- 3.5.1 ชื่อพนักงานที่ปรึกษา นางสาววชิราภรณ์ สิทธิ์เดชวิกรม
- 3.5.2 ตำแหน่งพนักงาน Senior Engineer

# 3.6 ระยะเวลาที่ปฏิบัติงาน

3.6.1 ระหว่างวันที่ 11 มกราคม พ.ศ.2564 ถึงวันที่ 30 เมษายน พ.ศ.2564

3.6.2 วันเวลาในการปฏิบัติสหกิจศึกษา วันจันทร์-ศุกร์ เวลา 08.00 น.-17.00 น.

# 3.7 ขั้นตอนและวิธีการดำเนินงาน

- 3.7.1 ศึกษารายละเอียดของงานที่ได้รับมอบหมาย จากพนักงานพี่เลี้ยง
- 3.7.2 ศึกษาแบบและอุปกรณ์ต่างๆ รวมถึงฝึกใช้โปรแกรม Auto CAD
- 3.7.3 ศึกการทำงานและดำเนินการแก้ไขระบบต่างๆที่พบปัญหา
- 3.7.4 ควบคุมและตรวจสอบผลการทำงานของทีมผู้รับเหมา
- 3.7.5 สรุปและบันทึกผลการปฏิบัติการ

| มกราคม | กุมภาพนธ | มีนาคม            | เมษายน        |
|--------|----------|-------------------|---------------|
|        |          |                   |               |
|        |          | $\Lambda \Lambda$ |               |
|        |          |                   |               |
| 1      |          |                   |               |
| UN     | VEN      | ( <del>-</del>    | $\rightarrow$ |
|        |          |                   |               |

# ตารางที่ 3.1 ขั้นตอนและระยะเวลาในการดำเนิการโครงการ

# บทที่ 4

## ผลการดำเนินการ

# 4.1 แผนผังแสดงขั้นตอนการทำงาน

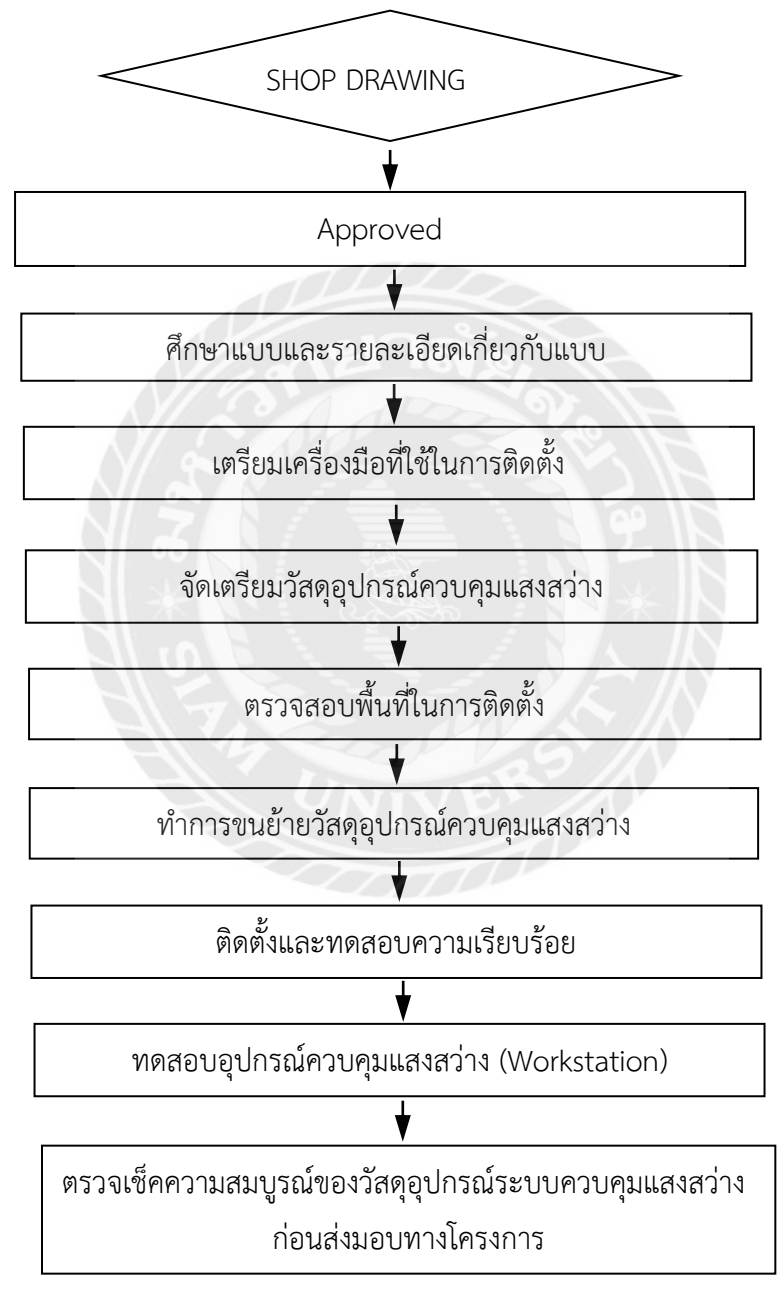

รูปที่ 4.1 แผนผังแสดงขั้นตอนการทำงาน

จากผังขั้นตอนการดำเนินงานข้างต้นในรูปที่ 4.1 สามารถสรุปได้ว่าขั้นตอนแรกจะต้องเริ่มจาก แบบ(SHOP DRAWING) เป็นลำดับแรกซึ่งถือว่าเป็นสิ่งที่สำคัญที่สุดในการดำเนินงานด้านวิศวกรรม ซึ่ง แบบที่จะสามารถนำมาติดตั้งได้นั้น จะต้องผ่านขั้นตอนการตรวจสอบจากผู้ที่มีความรู้และมีอำนาจในการ เซ็นอนุมัติ (Approved) เพื่อยืนยันว่าแบบดังกล่าวได้ผ่านการตรวจสอบโดยผู้เชี่ยวชาญตามมาตรฐาน วิศวกรรมระบบ จึงจะสามารถนำแบบนั้นไปดำเนินงานต่อได้ ซึ่งรายละเอียดภายในแบบไม่ว่าจะเป็นวัสดุ หรือแม้แต่อุปกรณ์ที่จะต้องใช้ในการติดตั้งล้วนแล้วแต่จะต้องผ่านการขออนุมัติทั้งสิ้น เพื่อให้เป็นไปตาม ข้อกำหนดของทางโครงการ หลังจากนั้นก็จะต้องเตรียมเครื่องมือที่จะใช้ในการติดตั้งและจะต้องจัดเตรียม วัสดุอุปกรณ์ที่ใช้สำหรับระบบควบคุมแสงสว่างซึ่งในระหว่างนี้จะต้องมีการออกสำรวจพื้นที่ เพื่อที่จะเร่ง ทำการติดตั้งและเมื่อพบว่าพื้นที่นั้นมีความพร้อม จะต้องเร่งดำเนินการโดยเริ่มจากการขนย้ายวัสดุและ อุปกรณ์ของระบบควบคุมแสงสว่างและทำการติดตั้งให้แล้วเสร็จตามระยะเวลาที่กำหนด ตลอดจน ทดสอบความเรียบร้อยของการทำงานทั้งจากการทดสอบที่ตู้ควบคุมระบบแสงสว่างย่อยที่อยู่ปลายทาง และทดสอบอุปกรณ์ควบคุมระบบแสงสว่างผ่านห้องปฏิบัติการ (Workstation) เพื่อทดสอบความสมบูรณ์ ก่อนส่งมอบทางให้โครงการในลำดับสุดท้าย

# 4.2 การปฏิบัติงานตามโครงการที่ได้รับมอบหมาย มีดังนี้

# 4.2.1 ศึกษาแบบและสำรวจพื้นที่ทำงานเพื่อเข้าทำการวางแผนงานก่อนการติดตั้ง

ศึกษาแบบและวางแผนก่อนการติดตั้ง เริ่มจากไปดูหน้างานพร้อมกับพี่เลี้ยง ดังรูปที่ 4.2 และ เมื่อพบว่ามีพื้นที่ที่สามารถเริ่มงานได้ จึงทำการกลับไปวางแผน เริ่มจากการเช็คของและเตรียมจัดหา ทีมงานผู้รับเหมาเข้าปฏิบัติงาน ซึ่งแบบที่ควรดูและศึกษาในขั้นเริ่มแรกคือ แบบ RISER DIAGRAM ของ ระบบที่ได้รับมอบหมายดังรูปที่ 4.3 และศึกษารูปแบบ TYPICAL WIRIING DIAGRAM ดังรูปที่ 4.4

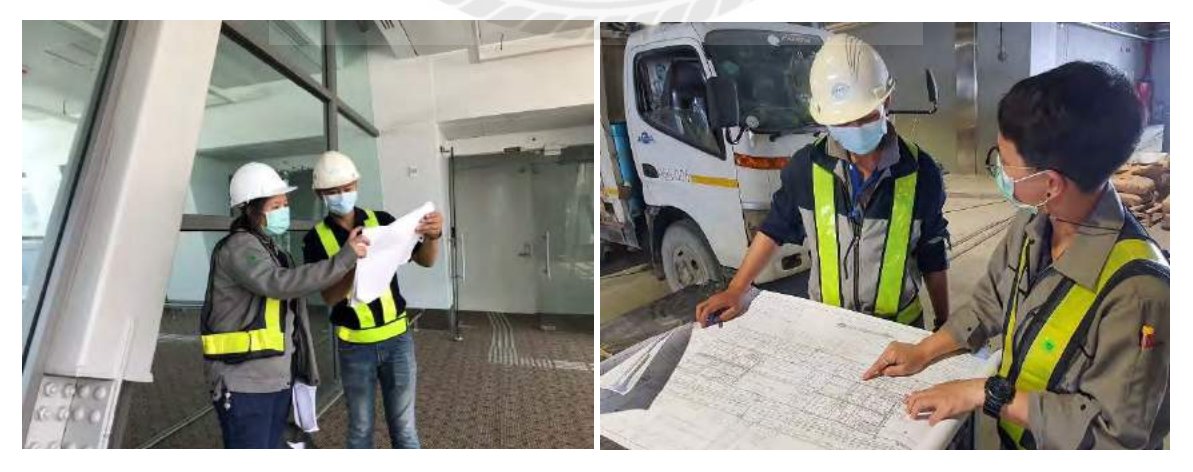

รูปที่ 4.2 ศึกษาแบบและสำรวจความพร้อมพื้นที่ทำงาน

| SYSTEM      |  |
|-------------|--|
| CONTROL     |  |
| = LIGHTING  |  |
| IAGRAM OF   |  |
| 1.3 RISER D |  |
| รูปที่ 4    |  |

|                                                                                                    | SPN NEWSONAL ACTIONS<br>SPN NEWSONAL ACTIONS<br>NAME AND A DESCRIPTION OF A DESCRIPTION<br>AND A DESCRIPTION OF A DESCRIPTION OF A DESCRIPTION<br>AND A DESCRIPTION OF A DESCRIPTION OF A DESCRIPTION OF A DESCRIPTION<br>AND A DESCRIPTION OF A DESCRIPTION OF A DESCRIPTION OF A DESCRIPTION<br>AND A DESCRIPTION OF A DESCRIPTION OF A DESCRIPANCIPANTE DESCRIPTION OF A | Altronomum (peage constant)<br>A think the a sonofisment 446<br>Suthe Andrices transitional 446<br>Altronomum exectionements | and a constant of the second of the second o | CONSOTUM<br>PROJECT TITLE :<br>Destronbanningerungs<br>(Ethalbarum 2554 - 2500.)<br>Apprindenterberhander (Alba L)<br>apprindenterberhander (Alba L) | CONTRACTOR | าความสายครั้งสีมาร์<br>ความสายครั้งสายครั้งที่ 1<br>การการใช้เมาชี่รูงปัญหาร์ที่ 1                                                                                                    | นั้นชื่อเป็นการระหน่าง แนะเห | REVAISTORS         RECORPTION           no         38/14/2018         RECORPTION           o         38/14/2018         RECORPTION           1         7/14/2010         RECORPTION                                                                                                    | DRAWNG TITLE : | ASS DARK & UPUT OTTO, SYTTM                                                                                                    | CRUINATOR C PCS JOINT VENTURE<br>DAME BY APPEND                   | DATE NOT DEALE                                                     | он таки и по по по по по по по по по по по по по                                 |
|----------------------------------------------------------------------------------------------------|----------------------------------------------------------------------------------------------------|----------------------------------------------------------------------------------------------------|----------------------------------------------------------------------------------------------------|----------------------------------------------------------------------------------------------------|------------|----------------------------------------------------------------------------------------------------|------------------------------|----------------------------------------------------------------------------------------------------|----------------|----------------------------------------------------------------------------------------------------|-------------------------------------------------------------------|--------------------------------------------------------------------|----------------------------------------------------------------------------------|
|                                                                                                    |                                                                                                    |                                                                                                    |                                                                                                    |                                                                                                    |            |                                                                                                    | (array see                   |                                                                                                    |                | NOTE<br>D. Societation Statistical Parks Parktur IIIn etchannuller,<br>(2): 2-2285 anni COLI III et etchannulle.<br>(3): 2-2263 Starme. (38, Alex, III et Starm M.C.                                                                                                    | กายสรรคตรบ แนกได้สากที่สมให (วิหาร Droang Revea)<br>- อนุเสีย<br> | การสายสายคราย<br>การสุปฏินิการสุปกรรษ (3000 Drawns) เป็นการสุปมิที | erzonaniko. fud<br>dreensisti Stoffeneñ a la "a "alak<br>ĝderreter 253 Ganarano. |
| The verse of the verse of the v |                                                                                                    |                                                                                                    |                                                                                                    |                                                                                                    |            |                                                                                                    | (RENORD)                     |                                                                                                    | 102 *          |                                                                                                    |                                                                   |                                                                    | NG COMIROL SYSTEM                                                                |
| (schoold)                                                                                                    |                                                                                                    |                                                                                                    |                                                                                                    |                                                                                                    | (uncome)   | I the second second sec | (a traine)                   | The second second secon |                | A COLOLER A                                                                                                    |                                                                   |                                                                    | RISER DIAGRAM OF LIGHTI                                                          |
| 4 688                                                                                                    | 14 In                                                                                                    |                                                                                                    |                                                                                                    |                                                                                                    |            |                                                                                                    | [ SHOWING ]                  |                                                                                                    |                | Social and the second second s |                                                                   | A and these                                                        |                                                                                  |

| _             |
|---------------|
| $\geq$        |
| Ш             |
| 5             |
| $\geq$        |
| 0)            |
| 2             |
| $\mathcal{Q}$ |
| Ë             |
| z             |
| Ō             |
| Ũ             |
| ( 7           |
| ž             |
| E             |
| <u>'</u>      |
| Ō             |
| <u> </u>      |
| $\sim$        |
| H             |
| $\mathbf{G}$  |
| -             |
| 2             |
| $\leq$        |
| L.            |
| $\forall$     |
| $\overline{}$ |
|               |
| ( 7           |
| ž             |
|               |
| Ē             |
| $\leq$        |
| - I           |
| Ā             |
| Ű             |
| Δ             |
| $\geq$        |
| $\vdash$      |
| 4             |
| 4             |
| 20            |
| Ĵ             |
| ĭ—-           |

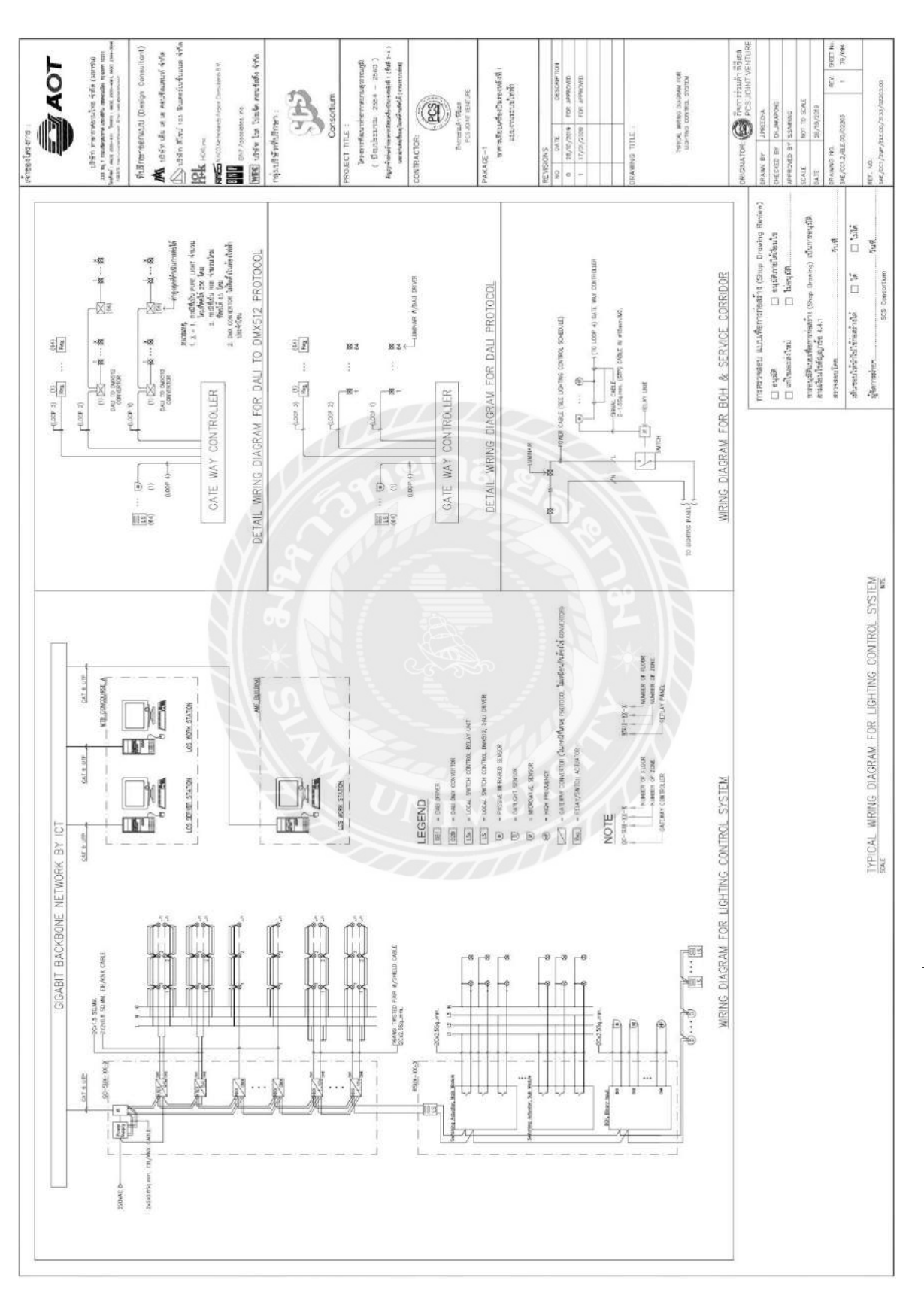

# 4.2.2 เช็คและสำรวจรายการของที่มาจัดส่ง เพื่อเตรียมนำไปติดตั้งหน้างาน

การเซ็คและสำรวจของ รวมถึงจัดหมวดหมู่หรือระบุพื้นที่ที่จะนำไปติดตั้ง จะช่วยลดระยะเวลาใน การดำเนินการในช่วงเบิกจ่ายของได้เป็นอย่างดี ดังรูปที่ 4.5 อีกทั้งเพื่อเตรียมความพร้อมกรณีที่หน้างาน สามารถทำงานได้ เพื่อไม่ให้เกิดปัญหากรณีนำทีมผู้รับเหมาเข้ามาปฏิบัติงาน แล้วของที่จะติดตั้งไม่ เพียงพอ ซึ่งจะก่อให้เกิดความเสียหารต่องานและบริษัทได้ โดยที่การจัดเก็บอุปกรณ์ควบคุมแสงสว่าง ก่อนการติดตั้ง จะต้องถูกเก็บไว้ภายในที่ร่ม เพื่อป้องกันตัวเครื่องจากฝนและความชื้น โดยอุปกรณ์ ควบคุมแสงสว่าง จะถูกบรรจุอยู่ในกล่องกระดาษแข็ง เพื่อความแข็งแรงทนทานในระหว่างการขนส่ง และ จะนำไปเก็บไว้ในจุดที่เหมาะสม โดยจะทำการขอความเห็นชอบในตำแหน่งการจัดเก็บ ก่อนดำเนินการ

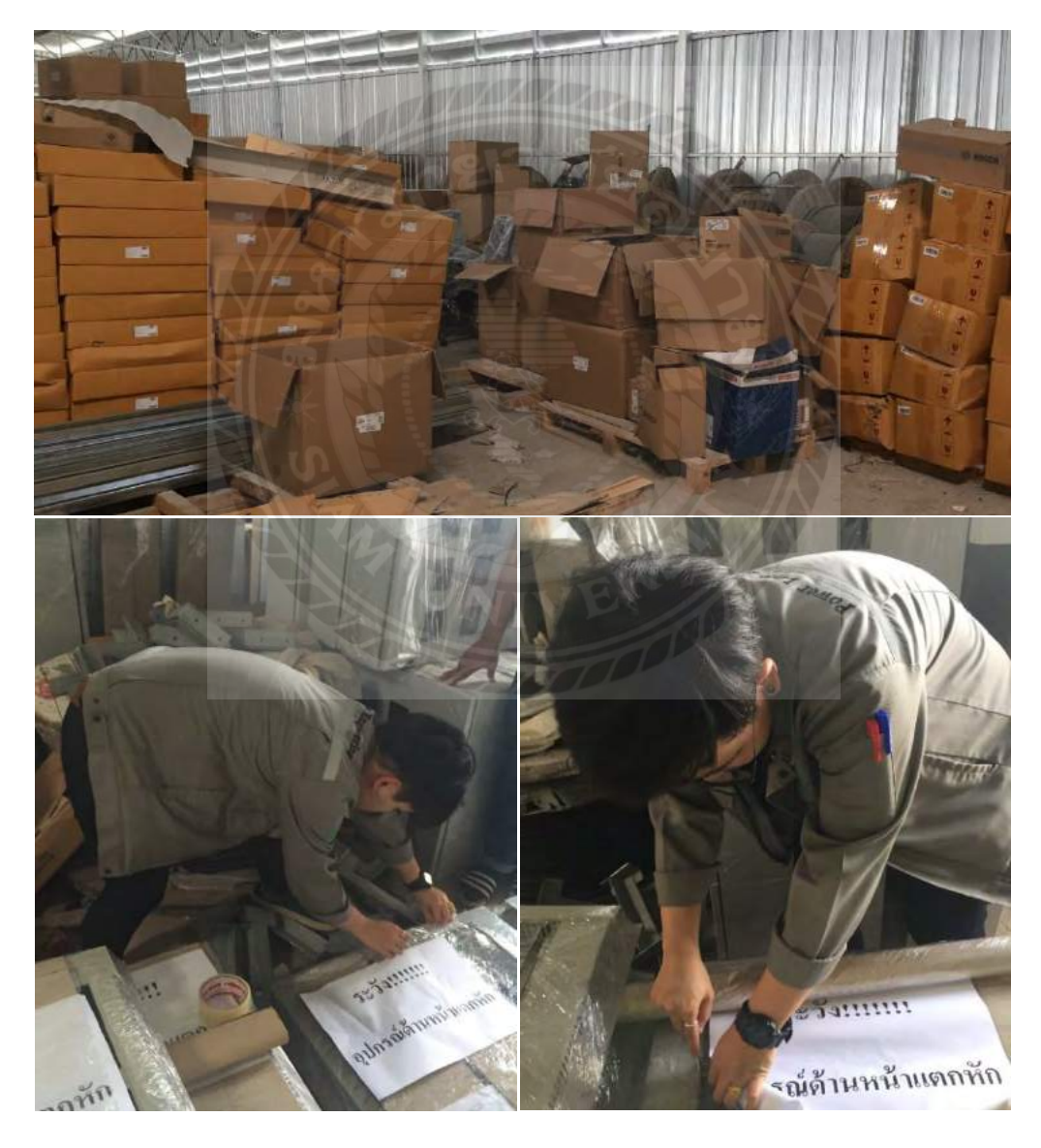

รูปที่ 4.5 เช็ครายการของที่จะนำไปติดตั้งหน้างาน

## 4.2.3 จัดทำแผนงานและให้ทางทีมผู้รับเหมาเข้าดำเนินการติดตั้ง

เมื่อหน้างานมีความพร้อมจึงทำการว่าจ้างผู้รับเหมาเข้ามา เพื่อดูรายละเอียดรวมถึงข้อกำหนดที่ ทางโครงการได้กำหนด เพื่อให้งานออกมาตรงตามมาตรฐานโดยเริ่มจากขั้นตอนการติดตั้งท่อและร้อยสาย ดังรูปที่ 4.6

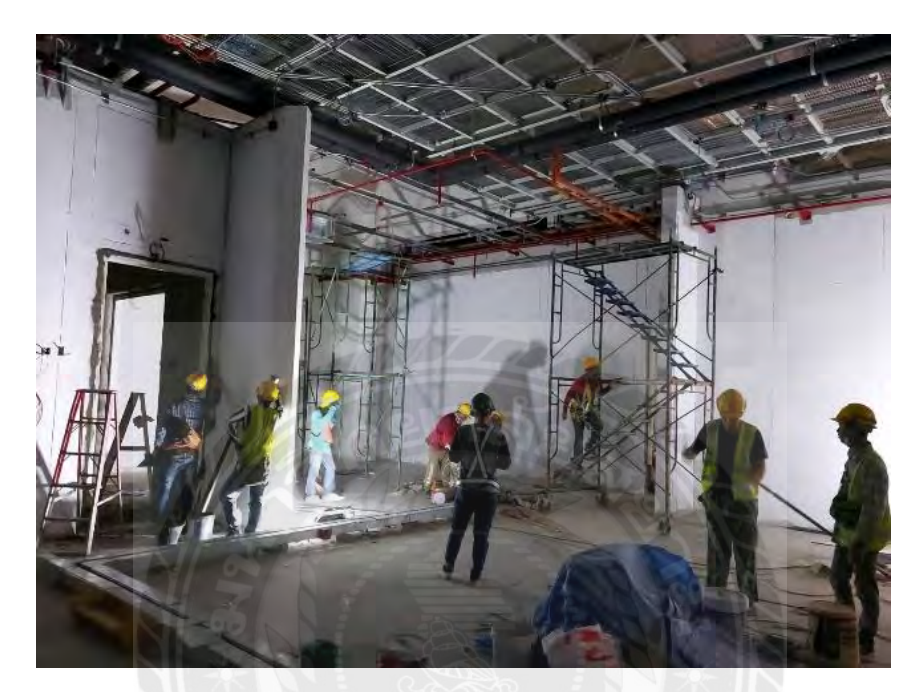

รูปที่ 4.6 งานติดตั้งท่อร้อยสาย

หลังจากเดินท่อและร้อยสายเรียบร้อย จากนั้นจะทำการนัดและส่งตรวจสอบกับทางตัวแทนของโครงการ จากนั้นจึงรอส่วนงานสถาปัตย์ส่งมอบงานให้ แล้วจึงดำเนินการติดตั้งโคมไฟ ในลำดับถัดมา ซึ่งขั้นตอนนี้ จะค่อนข้างใช้เวลา กว่าที่จะสามารถติดตั้งโคมไฟได้ เพราะงานในส่วนนี้จะเกี่ยวพันกับระบบปรับอากาศ และระบบสุขาภิบาล เพราะฉนั้นทางส่วนงานสถาปัตย์ จะต้องแน่ใจว่าทุกระบบดำเนินการแล้วเสร็จจึงจะ รับมาดำเนินการต่อ เพื่อไม่ให้เกิดปัญหาตามมาในภายหลัง จึงจะต้องมีการออกหนังสือเพื่อเซ็นยืนยันว่า งานระบบทุกระบบเสร็จแล้วหลังจากงานสถาปัตย์ส่งมอบพื้นที่ให้ทางงานระบบแล้ว จะทำการติดตั้งโคม ไฟและอุปกรณ์อื่น ๆ ที่ใช้ในการควบคุมระบบแสงสว่าง ดังรูปที่ 4.7 และ รูปที่ 4.8

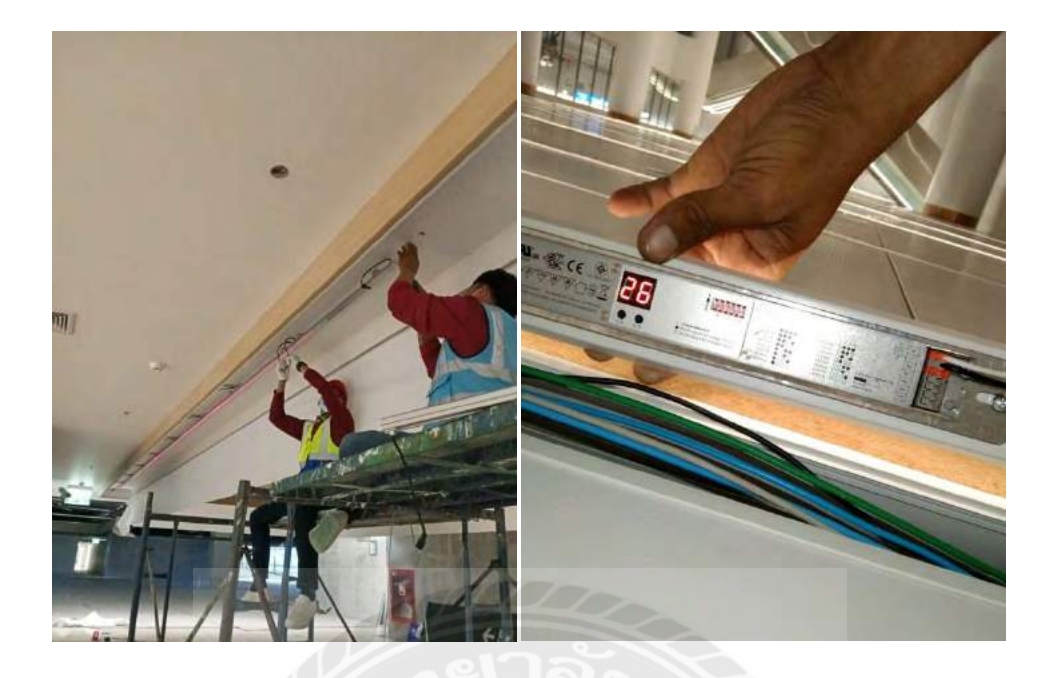

รูปที่ 4.7 ติดตั้งโคมไฟและปรับตั้งแอสเดรสโคมไฟ

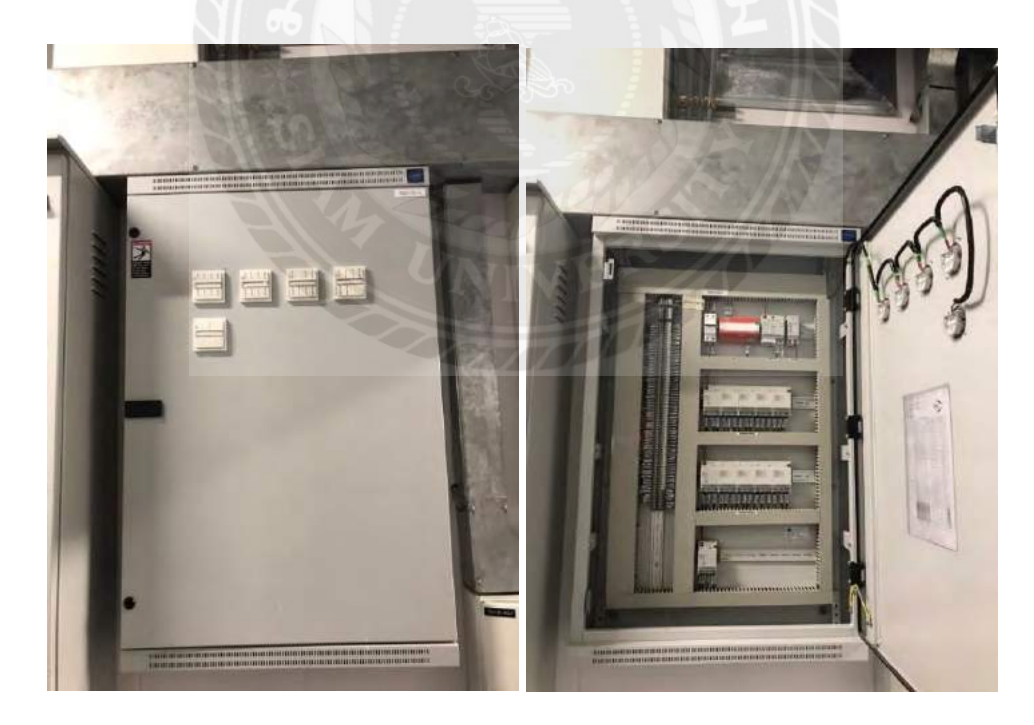

รูปที่ 4.8 ติดตั้งอุปกรณ์ควบคุมระบบแสงสว่าง

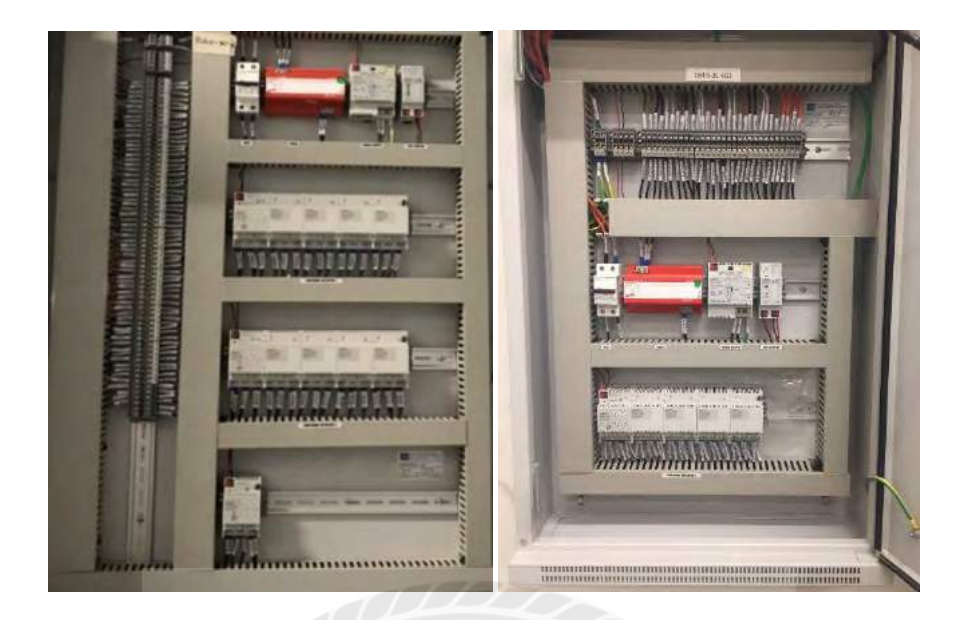

รูปที่ 4.9 เข้าสายและใส่ Cable Marker/Hot Mark ให้เรียบร้อย

# 4.2.4ประสานทางเจ้าของผลิตภัณฑ์ส่งทีมงานเข้าร่วมทดสอบ

โดยทำการลงโปรแกรม อุปกรณ์ Actuator และ IP Router ด้วย ETS Software เพื่อให้ พร้อมใช้งานดังรูปที่ 4.10 ที่ทางทีมงานกำลังตั้งค่าอุปกรณ์รวมถึงกำหนด IP Address ประจำตัวอุปกรณ์ ควบคุมแสงสว่าง

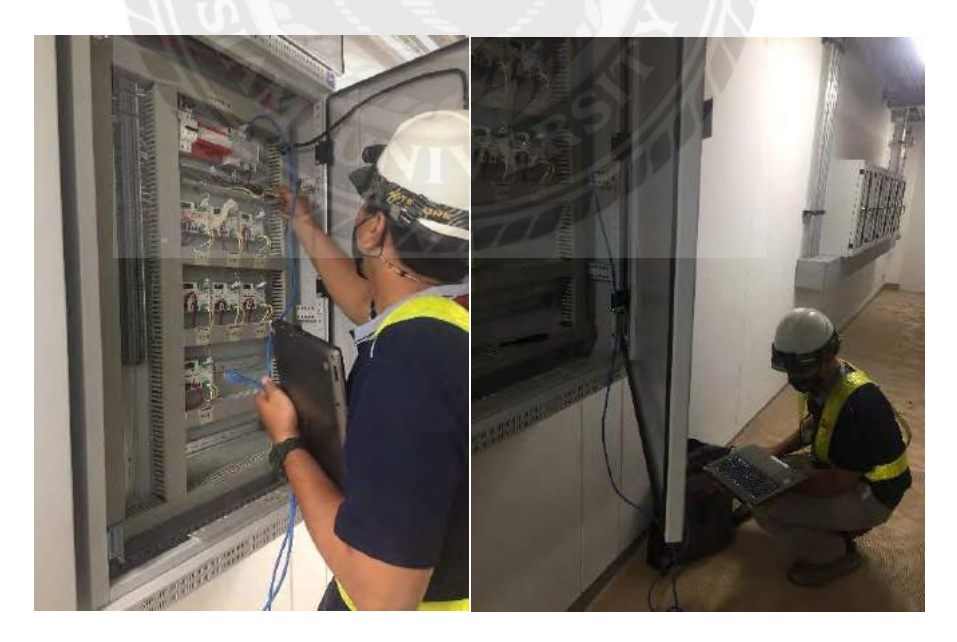

รูปที่ 4.10 การลงโปรแกรมผ่าน IP Router

#### 4.3 ผลการปฏิบัติความปลอดภัยและสิ่งแวดล้อม

3.3.1 ด้านความปลอดภัย ความปลอดภัยของผู้ปฏิบัติงานและอุปกรณ์ที่อยู่ในพื้นที่ก่อสร้าง จะต้องได้รับการควบคุมดูแลอย่างใกล้ชิด ผู้ที่จะเข้ามาปฏิบัติงานรวมทั้งเครื่องมือเครื่องจักรและอุปกรณ์ ต่างๆ ต้องมีคุณสมบัติหรือได้รับการตรวจสอบ เรื่องความปลอดภัยก่อน ก่อนที่จะเข้ามาปฏิบัติงานหรือ นำเข้าใช้งานในพื้นที่ก่อสร้าง ตามแผนความปลอดภัยของทางโครงการ

3.3.2 ด้านสิ่งแวดล้อม วัสดุที่ก่อให้เกิดมลภาวะ เช่น ฝุ่น , ควัน หรือวัสดุอื่น ๆ ที่มีผลต่อสุขภาพ ต้องจัดให้มีการควบคุมไม่ให้มีผลกระทบ โดยให้ปฏิบัติตามแผนป้องกันสิ่งแวดล้อมและมาตรการบรรเทา ผลกระทบต่อสิ่งแวดล้อมของทางโครงการ

#### 4.4 ตรวจเช็คความสมบูรณ์ของวัสดุอุปกรณ์ระบบควบคุมแสงสว่าง (LCS)

4.4.1 Lighting Control Panel 1 ตู้ Lighting Control Panel -เช็คบานพับอยู่ในสภาพดีหรือไม่ -เช็คกุญแจหรือตัว LOCK ชำรุดหรือไม่ -การจับยึดตู้แข็งแรงดีหรือไม่ -เช็ดทำความสะอาดและดูดฝุ่น 2 Power supply KNX -ตรวจสอบ LED ที่หน้าเครื่อง ว่า ON หรือไม่ -ตรวจสอบหลอดไฟแสดงสถานะการทำงานของอุปกรณ์ 3 Switch Actuator KNK -สั่งงาน เปิด-ปิด ตรวจเช็คไฟแสดงสถานะว่าทำงานหรือไม่ -ตรวจเช็คจุดเข้าสายต่าง ๆ ว่าน็อตมีการคลายตัวหรือไม่ 4 Switch sensor KNX -ตรวจเช็คการทำงาน และส่งคำสั่งไปยัง Switch Actuator ว่าตรงตามที่ ได้ทำโปรแกรมไว้หรือไม่ -ตรวจสอบหลอดไฟแสดงสถานะการทำงานของอุปกรณ์ 5 Line Coupler KNX -ตรวจสอบการกระพริบของหลอดไฟที่ตัวอุปกรณ์ มีสถานะปกติหรือไม่

-ตรวจสอบสาย EIB มีการหลุด หลวมหรือไม่ 6 Main Circuit Breaker -ตรวจสอบการทำงานของขั้วต่อสายหรือ Bus Bar -ทดสอบการ TRIP ของ Circuit Breaker -ตรวจสอบหลอดไฟแสดงสถานะการทำงานของอุปกรณ์ 7 Fiber Optic Distribution Unit (FDU) -ตรวจสอบสาย Patch Cord อยู่ในสภาพดีไม่ชำรุด -ทำความสะอาดดูดฝุ่น **4.4.2 Gateway Panel** 

1 ตู้ Gateway Panel -เช็คบานพับอยู่ในสภาพดีหรือไม่ -เช็คกุญแจหรือตัว LOCK ชำรุดหรือไม่ -การจับยึดตู้แข็งแรงดีหรือไม่ -เช็ดทำความสะอาดและดูดฝุ่น 2 Power Supply KNX -ตรวจสอบ LED ที่หน้าเครื่อง ว่า ON หรือไม่ -ตรวจสอบหลอดไฟแสดงสถานะการทำงานของอุปกรณ์ 3 Surge Protection -ตรวจสอบที่หลอดไฟแสดงสถานะของอุปกรณ์ ปกติดีหรือไม่ -สีเขียว คือ ปกติดี -สีแดงคือ มีความเสียหายเกิดขึ้น 4 Main Circuit Breaker -ตรวจสอบการทำงานของขั้วต่อสายหรือ Bus Bar -ทดสอบการ TRIP ของ Circuit Breaker 5 IP Router KNX -ตรวจสอบการกระพริบของหลอดไฟที่ตัวอุปกรณ์ มีสถานะปกติหรือไม่ -ตรวจสอบสาย EIB มีการหลุด หลวมหรือไม่ 6Network Switch -ตรวจสอบสถานะการทำงานของอุปกรณ์ Access Switch, ตรวจสอบ Configuration และ Backup

Configuration

#### 4.4.3 COMPUTER & MONITOR CONTROL

-ตรวจการทำงานของเครื่อง และจอแสดงผล ปกติดีหรือไม่

-ตรวจการทำงานของโปรแกรม สามารถสั่งงานได้ตามปกติหรือไม่

-เช็ดทำความสะอาดและดูดฝุ่น

-ตรวจสอบ Mouse & Key Board

-ตรวจสอบความแตกต่างของเวลา

#### 4.4.4 UPS

-ตรวจสอบการสำรองไฟโดยถอดปลั๊กเพื่อดูการทำงานของ UPS ว่ายังพร้อมสารองไฟอยู่หรือไม่ -ทดสอบแบตเตอรี่

-วัดแรงดันทางด้าน output 230V ยังคงปกติหรือไม่

ผลการทดสอบและตารางสำหรับทดสอบ

#### 4.5 ผลจากการทดสอบระบบ

4.5.1 ผลจากการทดสอบด้านฮาร์ดแวร์และซอฟต์แวร์

ผลจากการทดสอบระบบควบคุมแสงสว่างอัตโนมัติแบบเครือข่ายดิจิตอล สามารถควบคุมระบบ แสงสว่างและตรวจสอบสถานะของวงจรนั้น ๆ ทั้งในและนอกอาคารอีกทั้งการควบคุมยังสามารถควบคุม จากห้องควบคุมโดยใช้ Computer Server หรือ Local Switch ที่ติดตั้งไว้ตามตำแหน่งที่ระบุและระบบ ยังสามารถเชื่อมต่อการควบคุมของอุปกรณ์ควบคุมแสงสว่างบน DALI (DALI Device) โดยผ่านทาง DALI Gateway ซึ่งเมื่อเกิดไฟฟ้าดับโปรแกรมจะยังคงทำงานอยู่และไม่สูญหาย และอุปกรณ์ประเภท Binary output หรือ Actuators ยังคงทำงานปกติ โดยมีหน่วยความจำแบบ EEPROM ที่ทำหน้าที่จดจำ address และ Group address ของแต่ละอุปกรณ์ย่อยและถ้าเกิดมีปัญหาเกี่ยวกับการควบคุมจาก Software จะมีปุ่ม By-pass switch ที่ Actuator ที่ติดตั้งอยู่ที่ตู้ควบคุมเพื่อให้ยังสามารถเปิด-ปิดได้ (Manual On/ Off) ดังรูปที่ 4.11 กรณีที่เกิดข้อผิดพลาดกับการเชื่อมต่อ โดยโปรแกรมยังสามารถ เปลี่ยนแปลงค่า Parameter ของอุปกรณ์ในระบบสามารถกำหนดรหัส (Address) ของอุปกรณ์ต่างๆ ใน ระบบอีกทั้งยังกำหนดตารางการเปิด-ปิด อุปกรณ์ไฟฟ้าต่างๆ ได้อย่างถูกต้องและไม่เกิดข้อผิดพลาดจาก ้ตัวอุปกรณ์ทำให้ระบบควบคุมแสงสว่างสามารถใช้พลังงานไฟฟ้าได้อย่างประหยัดและมีประสิทธิภาพ ้สูงสุด โดยที่ระบบควบคุมแสงสว่างจะแสดงการทำงานเป็นแผนภาพ (Graphic Display) ที่คอมพิวเตอร์ ้ส่วนกลางและควบคุมการทำงานของระบบต่างๆในระบบจากคอมพิวเตอร์โดยแสดงเป็นรูปภาพ Lay-out และแสดงตำแหน่งดวงโคมในแต่ละพื้นที่เสมือนจริง ที่จอคอมพิวเตอร์และสามารถสั่งเปิด-วงจรนั้นได้โดย คลิกที่รูปโคมไฟรวมทั้งเช็คสถานะของวงจรที่มีปัญหาได้

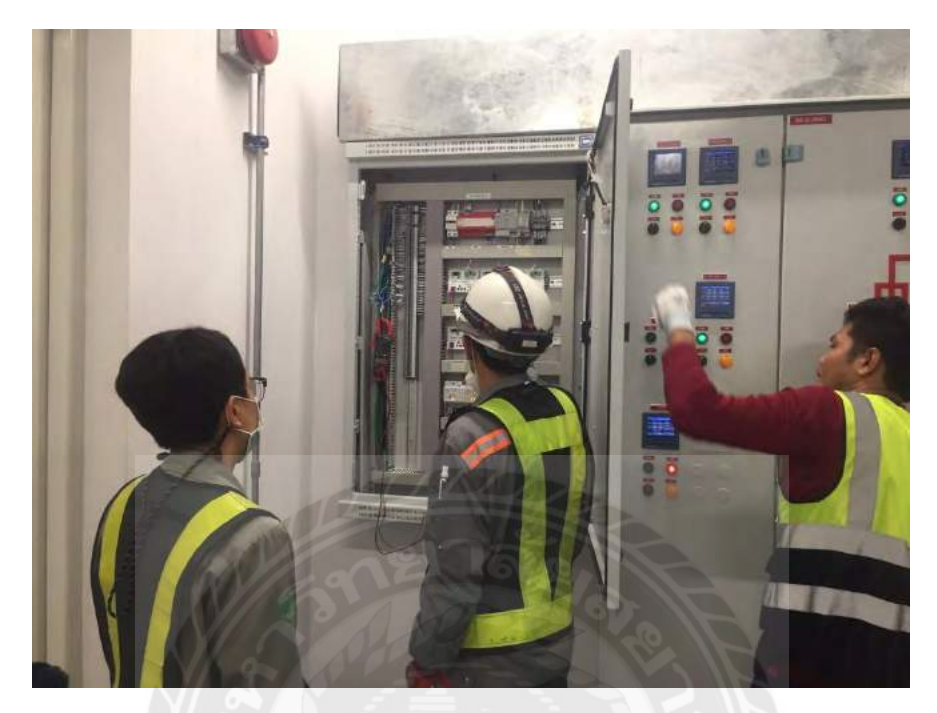

รูปที่ 4.11 การทดสอบด้านด้านฮาร์ดแวร์

ผลงานการทดสอบด้านซอฟต์แวร์ยกตัวอย่างการทดสอบที่ชั้น 1 รอบอาคารโดยการใช้วิธีตั้ง เวลาและผูกเข้ากับอุปกรณ์ตรวจจับแสง (Time Clock + Photosensor) พบว่าโปรแกรมมีการ ทำงานอย่างสมบูรณ์ แต่เนื่องจากการให้แสงในส่วนบริเวณรอบอาคารเป็นการให้แสงเพื่อการใช้งาน และเป็นส่วนหนึ่งของแสงสว่างประดับอาคาร โดยการควบคุมจะใช้การตั้งเวลาเป็นหลัก ซึ่งจะตั้ง เวลาในการเปิดไฟตอน 17.00 น.ในฤดูหนาวและ 18.00 น.ในฤดูร้อน แต่หาก Photosensor ตรวจวัดว่าท้องฟ้าเกิดมืดครึ้มในช่วงเวลาก่อน 17.00 น.หรือ 18.00 น.ดังกล่าวโปรแกรมก์จะ ประมวลผลและส่งสัญญาณจากห้องควบคุมไปยังตู้ควบคุมที่อยู่ปลายทางเพื่อทำการเปิดไฟขึ้นมา ก่อนเวลาที่ตั้งไว้ได้ ซึ่งหลังจากช่วงนั้นหลังจากช่วงเวลา 01.00 น. ระบบจะสั่งให้โคมไฟทั้งหมดลด ปริมาณแสงสว่างเหลือเพียง 50% เพื่อประหยัดพลังงาน และปิดตัวเองลงตอนเช้าของวันใหม่ ซึ่งนี่ เป็นเพียงการทดสอบในส่วนของซอฟต์แวร์ในบางฟังก์ชั่นเท่านั้น เนื่องจากระยะเวลาที่ออก ปฏิบัติงานสหกิจศึกษามีระยะเวลาเพียง 4 เดือนเท่านั้นทำให้ไม่สามารถนำการทดสอบฟังก์ชั่นใน ส่วนที่เหลือมานำเสนอได้ทั้งหมด

|   | 1     | -    | FORER  | >        |
|---|-------|------|--------|----------|
| 1 | 1     | P    | CS     | C PACING |
|   | and a | TAO. | TV-JAL | (Suma)   |

ถิจการร่วมค้า พีซีเอส PCS JOINT VENTURE โกรงการทัดเนาท่ายากาสขานสุวรรณภูมิ ก่อสร้างอาการเทียบเครื่องบินรองมเล้งที่ 1 (ชั้น 2-4) และส่วนต่อเชื่อมอุโมงก์ค้านทิศได้ (งานระบบเช่อย)

| swell No    |                          |                                                                                                    | Data              |      |        |  |  |  |  |
|-------------|--------------------------|----------------------------------------------------------------------------------------------------|-------------------|------|--------|--|--|--|--|
| uswell 140. |                          | the second second second second second second second second second second second second second second second s | Date :            |      | Con 2  |  |  |  |  |
| Item        | Check items              | Check content                                                                                                  | Pass              | Fail | Remark |  |  |  |  |
| • 1         | RSU1-1F-3 PANEL          | - Surge Protection มีไฟแสดงสถานะ                                                                               | /                 |      |        |  |  |  |  |
|             |                          | - Power Supply มีให้แสดงสถานะ                                                                                  | 1                 |      | -      |  |  |  |  |
|             |                          | - IP Router มีให้แสดงสถานะ                                                                                     | /                 |      |        |  |  |  |  |
|             |                          | - Switch Actualtor Main Module มีให้แสดงสถานะ                                                                  | 1                 |      |        |  |  |  |  |
|             |                          | - Switch Actualtor Sub Module มีให้แสดงสถานะ                                                                   | 1                 |      |        |  |  |  |  |
|             |                          | - Switch Actualtor Sub Module มีให้แสดงสถานะ                                                                   | /                 |      |        |  |  |  |  |
|             |                          | - Switch Actualtor Sub Module มีให้แสดงสถามะ                                                                   | 1                 |      |        |  |  |  |  |
|             |                          | - Switch Actualtor Sub Module มีให้แสดงสถานะ                                                                   |                   |      |        |  |  |  |  |
|             |                          | - Switch Actualtor Main Module ปีให้แสดงสถานะ                                                                  | 1-                |      |        |  |  |  |  |
|             |                          | - Switch Actualtor Sub Module มีให้แสดงสถานะ                                                                   | 2/10              |      |        |  |  |  |  |
|             |                          | - Switch Actualtor Sub Module มีให้แสดงสถานะ                                                                   | 1                 |      |        |  |  |  |  |
|             | ()/                      | - Switch Actualtor Sub Module มีให้แสดงสถานะ                                                                   | 1                 |      |        |  |  |  |  |
|             |                          | - Switch Actualtor Sub Module มีให้แสดงสถานะ                                                                   | 1                 | 112  |        |  |  |  |  |
|             | SI SI                    | - Switch Actualtor Main Module มีให้แสดงสถานะ                                                                  |                   |      |        |  |  |  |  |
|             |                          | - Local Switch มีไฟแสดงสถานะ                                                                                   | /                 |      |        |  |  |  |  |
|             |                          | - Local Switch มีให้แสดงสถานะ                                                                                  | 1                 |      | 1      |  |  |  |  |
| -           |                          | - Local Switch มีให่แสดงสถานะ                                                                                  | 1                 |      |        |  |  |  |  |
|             |                          | - Local Switch มีให่แสดงสถานะ                                                                                  | 1                 | 7/1  |        |  |  |  |  |
|             |                          | - Local Switch มีไฟแสดงสถาย::                                                                                  | 1                 |      |        |  |  |  |  |
|             |                          |                                                                                                    | 5 //              | ·    |        |  |  |  |  |
|             |                          | TA TANKING                                                                                                    | -//v              |      |        |  |  |  |  |
|             |                          | A A A                                                                                                    |                   |      |        |  |  |  |  |
|             |                          |                                                                                                    |                   |      |        |  |  |  |  |
|             | V b                      |                                                                                                    | -                 |      |        |  |  |  |  |
| Tested by   | CIGNOR                   | Checked by :                                                                                                   | ny                |      |        |  |  |  |  |
|             | (                        | ) (                                                                                                    |                   | )    |        |  |  |  |  |
|             | Boswell connection Group | Coltd.                                                                                                    | PCS Joint Ventur  | re   |        |  |  |  |  |
|             | วันที่ / /               | วัน                                                                                                    | เที่              |      |        |  |  |  |  |
|             |                          |                                                                                                    | 01                |      |        |  |  |  |  |
|             |                          | Witnesse has a                                                                                                 | the               |      |        |  |  |  |  |
|             |                          | witness by :                                                                                                   | Witness by :      |      |        |  |  |  |  |
|             |                          | (N)TE                                                                                                    | เมโนแหล แก        | )    |        |  |  |  |  |
|             |                          |                                                                                                    | (SCS's Rpresentat | ive) |        |  |  |  |  |

รูปที่ 4.11 ผลการทดสอบด้านฮาร์ดแวร์

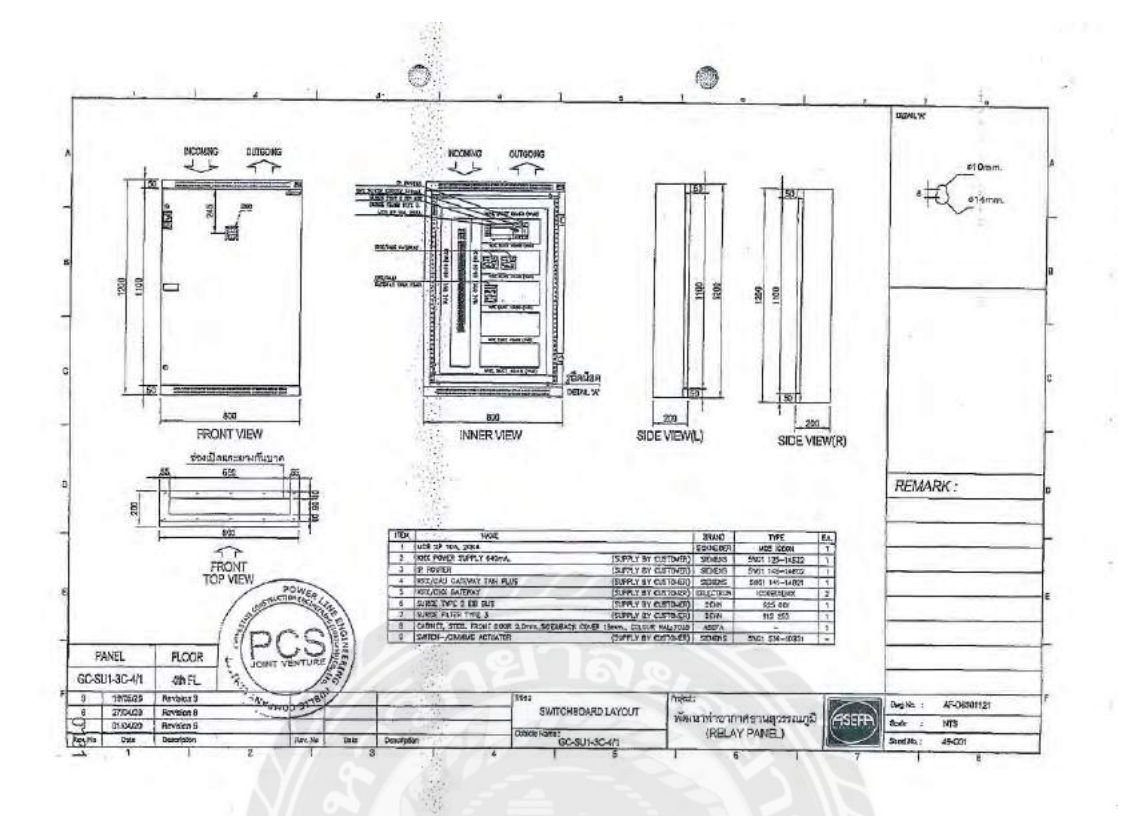

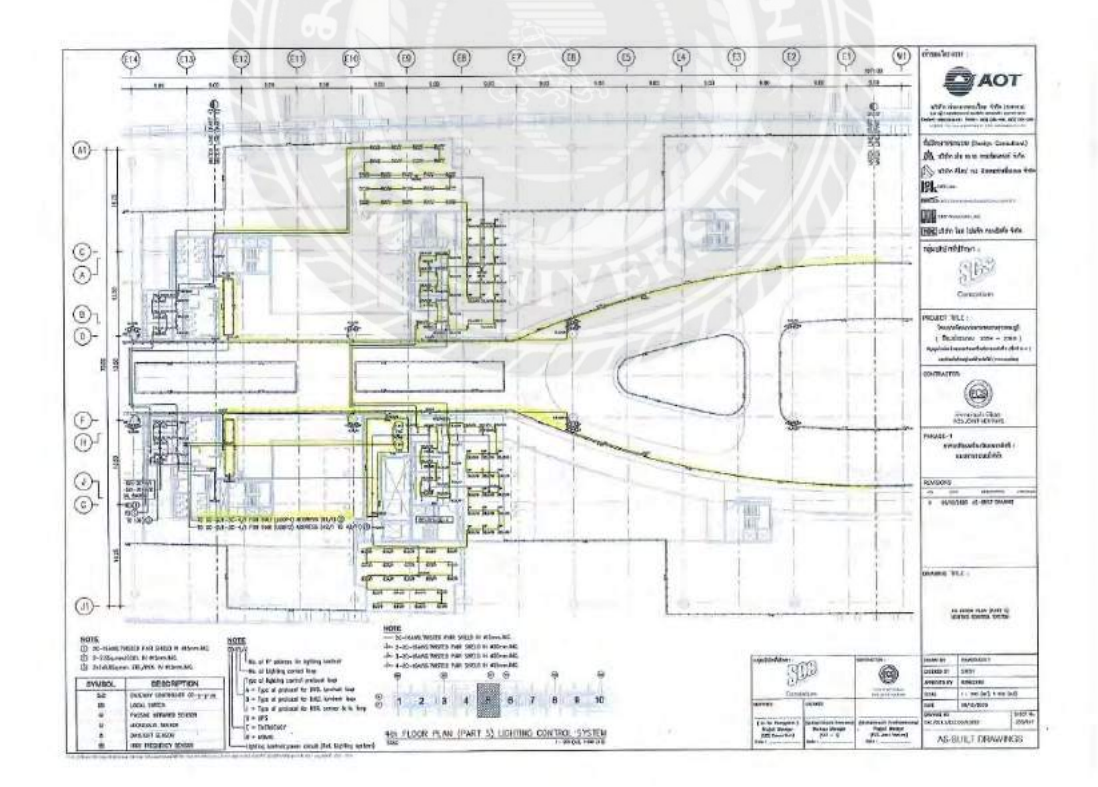

รูปที่ 4.12 อุปกรณ์ที่ติดตั้งภายในตู้ควบคุมและแบบตำแหน่งที่ใช้ในขั้นการทดสอบ

จากผลรายงานประกอบการทดสอบด้านซอฟต์แวร์ด้วย ETS Software จากรูปที่ 4.13 จะพบ ตัวอย่างการทดสอบความถูกต้องของโปรแกรมในการควบคุมระบบแสงสว่างจากห้องปฏิบัติการไปยัง อุปกรณ์ที่อยู่ปลายทาง ซึ่งจากข้อมูลในภาพจะปรากฎผลการทดสอบที่ชั้น4ของตู้GC-SU2-3C-4/1 พบว่าโปรแกรมได้มีการทำงานได้ตรงตามความต้องการโดยที่การตรวจสอบพบว่าการทำงานของ โปรแกรมเป็นไปอย่างถูกต้องและปรากฎสัญลักษณ์เครื่องหมายถูกที่แถบด้านขวาโดยจะมีรายการ การทดสอบตามฟังก์ชั่น โดยจะสังเกตได้จากผลการทดสอบ Adr(Address) ซึ่งเป็นการเช็คว่า โปรแกรมสามารถสั่งงานได้อย่างถูกต้องหรือเกิดข้อผิดพลาดจากสั่งงานหรือไม่ซึ่งจากผลการทดสอบ พบว่าถูกต้องตรงตามกับการแสดงผลที่แสดงในโปรแกรม POWER SCADA ทุกอย่าง Pro(Program) เป็นการระบุว่าโปรแกรมหรือเงื่อนไขที่สร้างไว้ทำงานได้อย่างถูกต้องและตรงตามความต้องการของ ผู้ใช้งาน Par(Parameter) เป็นการตรวจสอบการกำหนดค่าและตัวแปรของโปรแกรม Grp(Group Address) เป็นการตรวจสอบการทำงานของการจัดกลุ่มการสั้งงานที่ชับซ้อน Cfg(Configulation) เป็นการตั้งค่าอุปกรณ์ที่ติดตั้งที่ปลายทางว่าถูกต้องตามข้อมูลซึ่งผลจากการทดสอบด้านซอฟต์แวร์ ดังกล่าวเพื่อใช้ประกอบหลักฐานการส่งงานทดสอบระบบผ่านซอฟต์แวร์โดยการทดสอบจะต้อง เป็นไปตามข้อกำหนดของทางโครงการ

| PCS-ADIRY VIENTURE                                                                                                    |                                                                                                    |                                                                                                    |                                                                                                    |                                                                                                    | rise("son<br>webstand | หาเรียมสำคัญ<br>ครั้งปฏามาใก้เข |
|----------------------------------------------------------------------------------------------------|----------------------------------------------------------------------------------------------------|----------------------------------------------------------------------------------------------------|----------------------------------------------------------------------------------------------------|----------------------------------------------------------------------------------------------------|-----------------------|---------------------------------|
| LC Davies Configuration Chest<br>นาศวี Addess ให้สูปเอรมี ที่เค้าไปนี้                                                                                                    |                                                                                                    | ดรวชสชบงาม<br>สำหรับระบบ                                                                                                    | าทศสิปป Function Test<br>Lighting Control System                                                                                                    | B                                                                                                    |                       |                                 |
| Constant of the second second se | ben • 11 Ca                                                                                                    | alops 📷 Diagrantic<br>Dagrantics                                                                                                    | ANG S                                                                                                    |                                                                                                    | - 0                   | ×<br>• 0<br>•                   |
| Lippings                4 Add Dalviss * X Green: X Gaussial * O lais * D lanet             * 15 9 A Boar                 4 Add Dalviss * X Green: X Gaussial * O lais * D lanet                 15 9 A Boar                 15 9 A Boar                 15 9 A Boar                 15 9 A Boar                 15 9 A Boar                 15 9 A Boar                 15 8 A Boar                 15 8 A Boar                                                                                                    | Untered * 20<br>* 50 Adda<br>10 ♥ 515<br>10 ♥ 515<br>10 \$155<br>10 \$155<br>10 | Piet * Spans<br>CC40A3C4A7<br>CC40A3C4A7<br>CC4 | Description: Applications Program<br>6/7.6.C0 97 Annuel Server 2004 CI<br>91.62 COURDUL Generative plus REVIEW<br>25 CO BITA Viel S-Indu 97001<br>(14 So 1015 Southers plus ReVIEW<br>21 CO BITA Viel S-Indu 97001<br>21 CO BITA Viel S-Indu 97001<br>21 CO BITA Viel S-Indu 96001<br>21 CO BITA Viel S-Indu 96001<br>21 CO BITA Viel S-Indu 96001<br>21 CO BITA Viel S-Indu 96001<br>21 CO BITA Viel S-Indu 96001<br>21 CO BITA Viel S-Indu 96001<br>21 CO BITA Viel S-Indu 96001<br>21 CO BITA Viel S-Indu 96001<br>21 CO BITA Viel S-Indu 96001<br>21 CO BITA Viel S-Indu 96001<br>21 CO BITA Viel S-Indu 96001<br>21 CO BITA Viel S-Indu 96001<br>21 CO BITA Viel S-Indu 96001<br>21 CO BITA Viel S-Indu 96001 | Properties<br>Properties<br>Storps Const<br>A fluer (Co SUB-CC<br>Addres<br>4 fluer (Co SUB-CC<br>Addres<br>4 fluer (Co SUB-CC |                       |                                 |
| 11 12 2 7600 (Add<br>11 11 1 Reor 0-10/ 1-15<br>11 11 1 Reor 0-10/ 1-15<br>11 11 1 Reor 0-10/ 1-15<br>11 11 11 10 0-10/ 1-15<br>11 11 11 10 0-10/ 1-15<br>11 11 11 11 11 11 11 11 11 11 11 11 11                                                                                                    | • Devices                                                                                                    | Parameters                                                                                                    |                                                                                                    | far a franc                                                                                                    |                       |                                 |

รูปที่ 4.13 ผลจากการทดสอบผ่านซอฟต์แวร์

# บทที่ 5

## สรุปผลและข้อเสนอแนะ

#### 5.1 สรุปผลการปฏิบัติงาน

5.1.1 เข้าใจรายละเอียดรวมถึงขั้นตอนในการปฏิบัติงานในโครงการได้เป็นอย่างดี

5.1.2 สามารถอธิบายหลักการทำงานเบื้องต้นของระบบควบคุมแสงสว่างได้

5.1.3 มีทักษะเพิ่มเติมในการควบคุมผู้ที่อยู่ใต้บังคับบัญชา เห็นอกเห็นใจและยังยึดหลักความ ถูกต้อง

5.1.4 ฝึกทักษะความเป็นผู้นำ และสามารถตัดสินใจได้โดยที่ยังดำรงอยู่ในหลักเกณฑ์

5.1.5 สร้างวินัยในการปฏิบัติงานและรับผิดชอบงานที่ได้รับมอบหมาย และการตรงต่อเวลา

## 5.2 ปัญหาในการปฏิบัติงาน

5.2.1 ในระยะแรกของการทำงานยังไม่ราบรื่น เนื่องจากยังไม่เข้าใจเนื้อหางานในส่วนที่ รับผิดชอบ

5.2.2 ในระยะแรกของการทำงานยังปรับตัวเข้ากับสถานที่ได้ไม่ดีพอ

5.2.3 การสื่อสารกับทางทีมงานผู้รับเหมา ยังมีความเข้าใจที่คลาดเคลื่อน

5.2.4 ไม่สามารถตรวจสอบการทำงานผู้รับเหมาได้ครบทุกที่ เพราะหน้างานมีพื้นที่กว้างมาก

5.2.5 ยังขาดความรู้และความเข้าใจในระบบที่รับผิดชอบ เนื่องจากเป็นเทคโนโลยีที่ยังใหม่

## 5.3 ข้อเสนอแนะในการปฏิบัติงาน

- 5.3.1 ต้องมีความรู้ความเข้าใจการทำงานของอุปกรณ์หรือระบบอย่างถูกต้อง
- 5.3.2 ในขณะปฏิบัติงานจะต้องไม่ประมาท หรือหยอกล้อระหว่างการทำงาน
- 5.3.3 มีการวางแผนทำงานที่เป็นขั้นตอน
- 5.3.4 ศึกษาข้อบังคับหรือกฎระเบียบของโครงการ เพราะเป็นพื้นที่เคร่งครัดความปลอดภัย

5.3.5 ไม่ทำงานเกินกำลังหรือเกินความสามารถของตน

5.3.6 ปฏิบัติงานอย่างรอบครอบเพื่อไม่ก่อให้เกิดความเสียหายต่ออุปกรณ์หรือระบบ

5.3.7 ผู้ควบคุมงานจะต้องมีความชื่อตรงต่อหน้าที่ และจรรยาบรรณในวิชาชีพ

#### บรรณานุกรม

- ชาญศักดิ์ อภัยนิพัฒน์. (2555). *เทคนิคการออกแบบระบบแสงสว่าง* (พิมพ์ครั้งที่ 12). กรุงเทพฯ: สมาคมส่งเสริมเทคโนโลยี.
- ธเนศ วีระศิริ. (2551). *มาตรฐานระบบแจ้งเหตุเพลิงไหม้* (พิมพ์ครั้งที่ 2). กรุงเทพฯ: วิศวกรรม สถานแห่งประเทศไทย ในพระบรมราชูปถัมภ์ นายกสมาคมวิศวกรรมสถานแห่งประเทศ ไทย ในพระบรมราชูปถัมภ์.
- ประสิทธิ์ พิทยพัฒน์. (2556). *การออกแบบระบบไฟฟ้า* (พิมพ์ครั้งที่ 7). กรุงเทพฯ: ห้างหุ้นส่วน จำกัดโชติอนันต์ ครีเอชั่น.
- วัชระ มั่งวิทิตกุล. (2544). *คู่มือการประหยัดพลังงานในสถานที่ทำงาน*. (พิมพ์ครั้งที่ 3). กรุงเทพฯ: ศูนย์อนุรักษ์พลังงานแห่งประเทศไทย
- เอกชัย ลีลารัศม<sup>ี</sup> และ สราวุฒิ เดชจรัสโยธิน. (2554). ระบบอัจฉริยะควบคุมแสงสว่าง. *วารสารวิจัย* พลังงาน, 8/(2), 45-53.

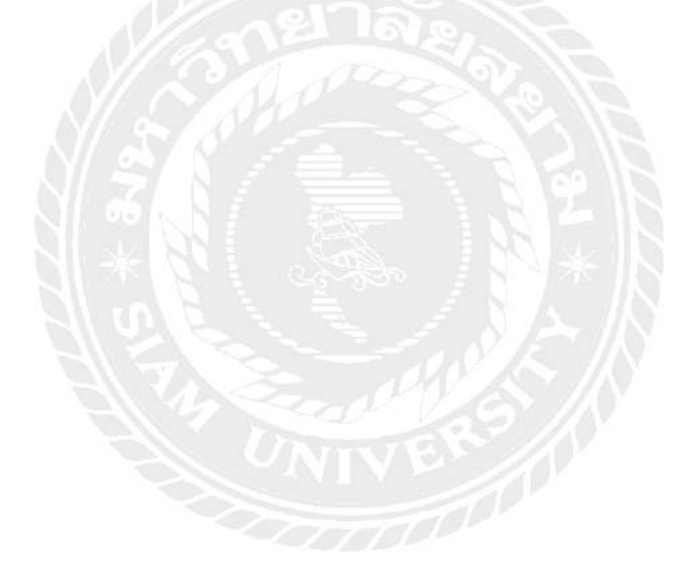

# ภาคผนวก ก

# รูปถ่ายขณะปฏิบัติงาน

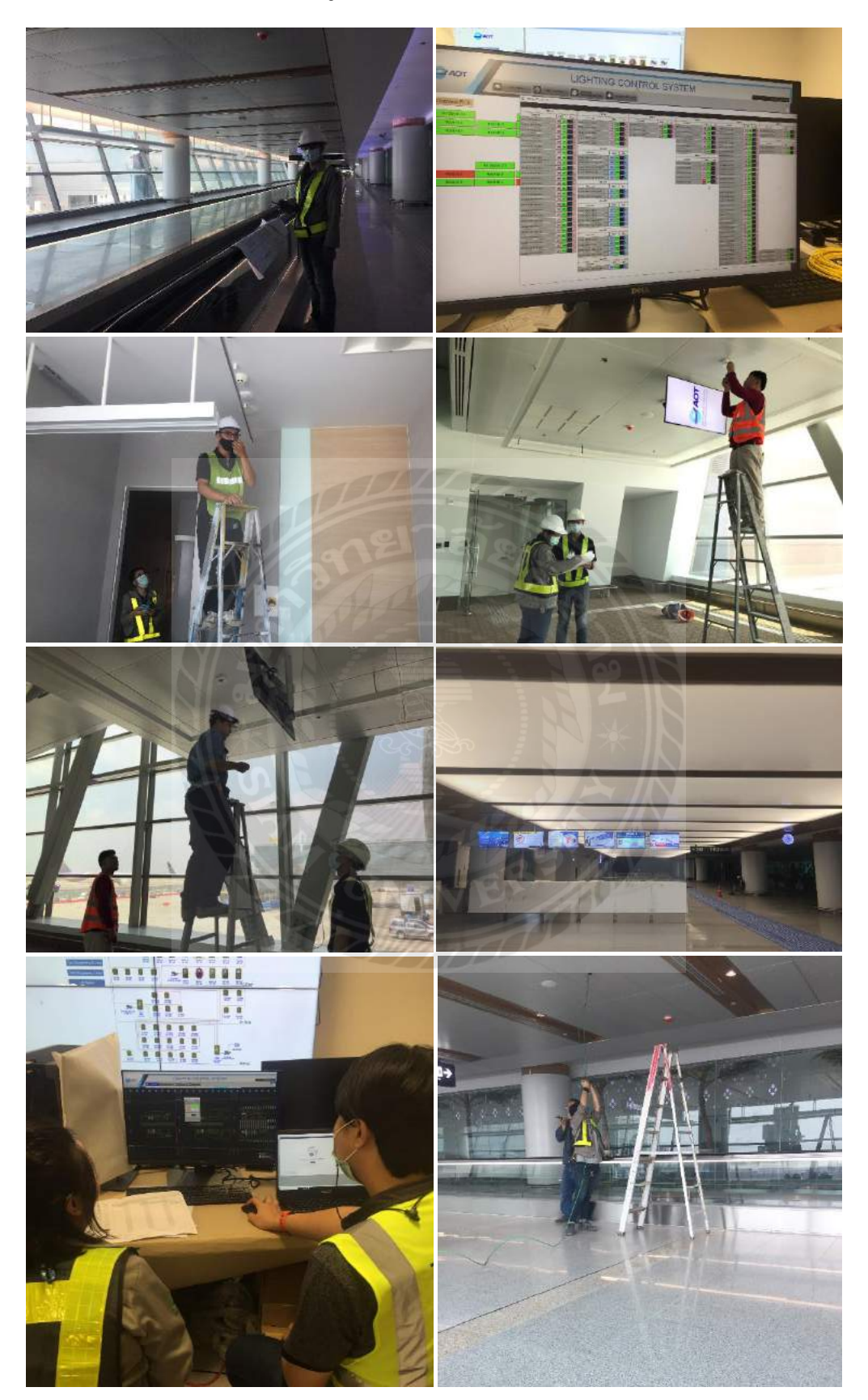

# ประวัติผู้จัดทำ

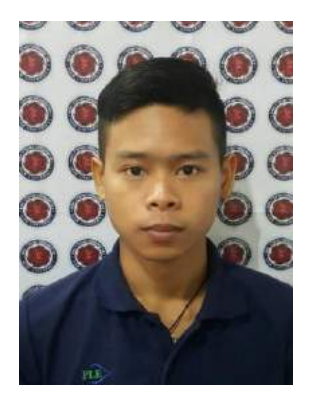

ชื่อ-นามสกุล : นายสมชัย พันธุวิกรณ์

- **วันเกิด** : 15 พฤษภาคม 2535
- รหัสนักศึกษา : 6123200006

คณะ : วิศวกรรมไฟฟ้า

- ที่อยู่ : 10/6 หมู่4 ต.น้ำซึม อ.เมืองอุทัยธานี จ.อุทัยธานี
- เบอร์ติดต่อ : 091-714-6009
- Email : Somchai\_pantuwikon15@hotmail.com

#### ประวัติการศึกษา

**พ.ศ.2556** : ประกาศนียบัตรวิชาชีพชั้นสูง (ปวส.)

จากวิทยาลัยเทคนิคอุทัยธานี

**ปัจจุบัน** : กำลังศึกษาอยู่คณะวิศวกรรมศาสตร์

ภาควิชาวิศวกรรมไฟฟ้า

มหาวิทยาลัยสยาม